BECKHOFF New Automation Technology

Handbuch | DE

TF2000

TwinCAT 3 | HMI Server

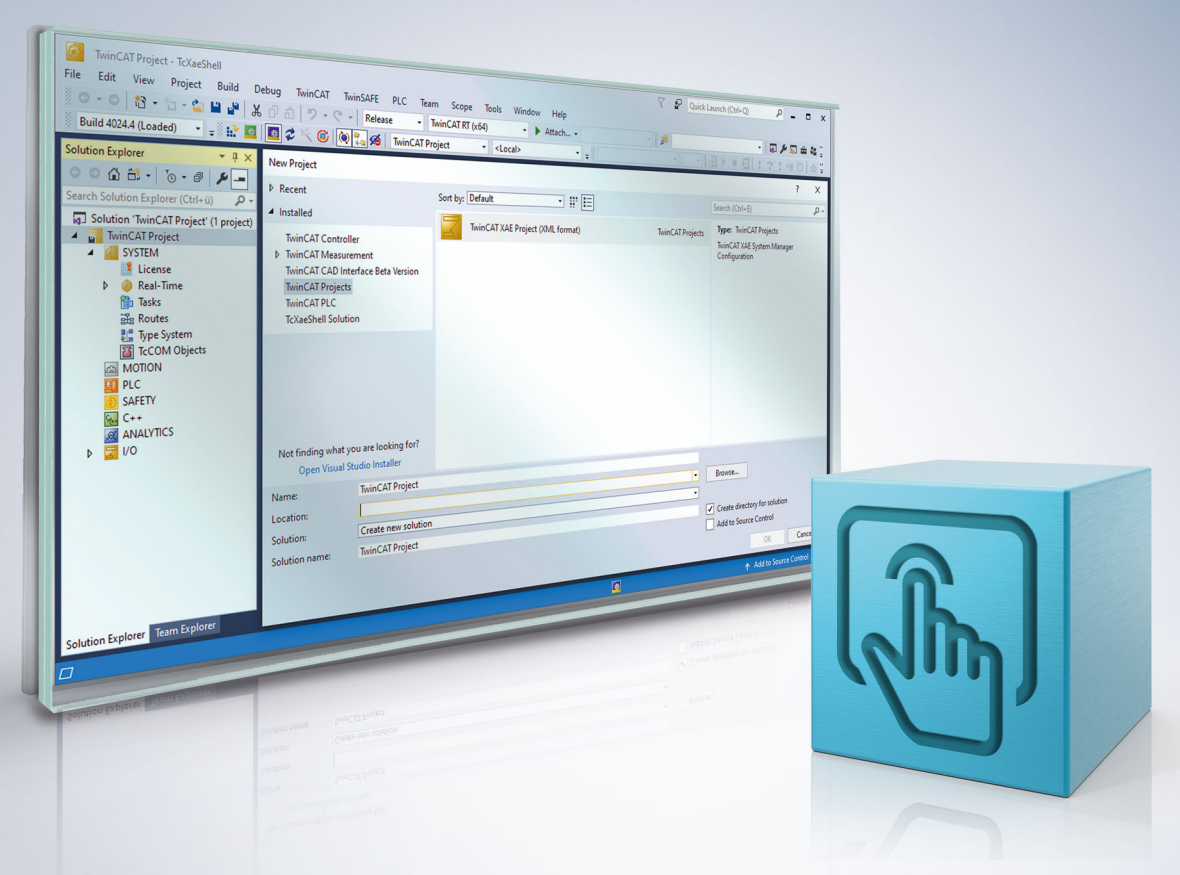

# Inhaltsverzeichnis

| 1 | Vorw  | ort         |                                   | . 5 |
|---|-------|-------------|-----------------------------------|-----|
|   | 1.1   | Hinweise    | e zur Dokumentation               | . 5 |
|   | 1.2   | Zu Ihrer    | Sicherheit                        | . 6 |
|   | 1.3   | Hinweise    | e zur Informationssicherheit      | . 7 |
| 2 | Über  | sicht       |                                   | . 8 |
|   | 2.1   | Produkt     | peschreibung                      | . 8 |
| 3 | Insta | llation     |                                   | . 9 |
|   | 3.1   | Systemv     | oraussetzungen                    | . 9 |
|   | 3.2   | Installatio | วท                                | . 9 |
|   | 3.3   | Lizenzie    | rung                              | 13  |
| 4 | Konf  | iguration   |                                   | 18  |
|   | 4.1   | ADS         |                                   | 18  |
|   |       | 4.1.1       | Blacklisting und Whitelisting     | 20  |
|   |       | 4.1.2       | Methoden und Properties           | 22  |
|   |       | 4.1.3       | Pointer und Referenzen            | 24  |
|   |       | 4.1.4       | Zugriff per IndexGroup und Offset | 24  |
|   |       | 4.1.5       | ADS Server Interface              | 24  |
|   | 4.2   | TcHmiSr     | ν                                 | 28  |
|   |       | 4.2.1       | Zertifikate konfigurieren         | 28  |
|   |       | 4.2.2       | Netzwerkadapter konfigurieren     | 29  |
|   |       | 4.2.3       | Client Priorisierung              | 30  |
|   | 4.3   | Weitere     | Instanzen starten                 | 32  |
| 5 | Anha  | ng          |                                   | 36  |
|   | 5.1   | Return C    | Codes                             | 36  |
|   |       | 5.1.1       | ADS Return Codes                  | 36  |
|   |       | 5.1.2       | HMI_ADS_CONSTANTS Enumeration     | 40  |
|   |       | 5.1.3       | ErrorValue Enumeration            | 43  |
|   | 5.2   | Troubles    | hooting                           | 48  |
|   |       | 5.2.1       | Config-Seite                      | 48  |
|   |       | 5.2.2       | Crash Dumps                       | 50  |
|   | 5.3   | Support     | und Service                       | 50  |

## 1 Vorwort

## **1.1** Hinweise zur Dokumentation

Diese Beschreibung wendet sich ausschließlich an ausgebildetes Fachpersonal der Steuerungs- und Automatisierungstechnik, das mit den geltenden nationalen Normen vertraut ist.

Zur Installation und Inbetriebnahme der Komponenten ist die Beachtung der Dokumentation und der nachfolgenden Hinweise und Erklärungen unbedingt notwendig.

Das Fachpersonal ist verpflichtet, stets die aktuell gültige Dokumentation zu verwenden.

Das Fachpersonal hat sicherzustellen, dass die Anwendung bzw. der Einsatz der beschriebenen Produkte alle Sicherheitsanforderungen, einschließlich sämtlicher anwendbaren Gesetze, Vorschriften, Bestimmungen und Normen erfüllt.

#### Disclaimer

Diese Dokumentation wurde sorgfältig erstellt. Die beschriebenen Produkte werden jedoch ständig weiterentwickelt.

Wir behalten uns das Recht vor, die Dokumentation jederzeit und ohne Ankündigung zu überarbeiten und zu ändern.

Aus den Angaben, Abbildungen und Beschreibungen in dieser Dokumentation können keine Ansprüche auf Änderung bereits gelieferter Produkte geltend gemacht werden.

#### Marken

Beckhoff<sup>®</sup>, TwinCAT<sup>®</sup>, TwinCAT/BSD<sup>®</sup>, TC/BSD<sup>®</sup>, EtherCAT<sup>®</sup>, EtherCAT G<sup>®</sup>, EtherCAT G10<sup>®</sup>, EtherCAT P<sup>®</sup>, Safety over EtherCAT<sup>®</sup>, TwinSAFE<sup>®</sup>, XFC<sup>®</sup>, XTS<sup>®</sup> und XPlanar<sup>®</sup> sind eingetragene und lizenzierte Marken der Beckhoff Automation GmbH.

Die Verwendung anderer in dieser Dokumentation enthaltenen Marken oder Kennzeichen durch Dritte kann zu einer Verletzung von Rechten der Inhaber der entsprechenden Bezeichnungen führen.

#### Patente

Die EtherCAT-Technologie ist patentrechtlich geschützt, insbesondere durch folgende Anmeldungen und Patente:

EP1590927, EP1789857, EP1456722, EP2137893, DE102015105702 mit den entsprechenden Anmeldungen und Eintragungen in verschiedenen anderen Ländern.

### Ether**CAT**

EtherCAT<sup>®</sup> ist eine eingetragene Marke und patentierte Technologie lizenziert durch die Beckhoff Automation GmbH, Deutschland

#### Copyright

© Beckhoff Automation GmbH & Co. KG, Deutschland.

Weitergabe sowie Vervielfältigung dieses Dokuments, Verwertung und Mitteilung seines Inhalts sind verboten, soweit nicht ausdrücklich gestattet.

Zuwiderhandlungen verpflichten zu Schadenersatz. Alle Rechte für den Fall der Patent-, Gebrauchsmusteroder Geschmacksmustereintragung vorbehalten.

## 1.2 Zu Ihrer Sicherheit

#### Sicherheitsbestimmungen

Lesen Sie die folgenden Erklärungen zu Ihrer Sicherheit. Beachten und befolgen Sie stets produktspezifische Sicherheitshinweise, die Sie gegebenenfalls an den entsprechenden Stellen in diesem Dokument vorfinden.

#### Haftungsausschluss

Die gesamten Komponenten werden je nach Anwendungsbestimmungen in bestimmten Hard- und Software-Konfigurationen ausgeliefert. Änderungen der Hard- oder Software-Konfiguration, die über die dokumentierten Möglichkeiten hinausgehen, sind unzulässig und bewirken den Haftungsausschluss der Beckhoff Automation GmbH & Co. KG.

#### Qualifikation des Personals

Diese Beschreibung wendet sich ausschließlich an ausgebildetes Fachpersonal der Steuerungs-, Automatisierungs- und Antriebstechnik, das mit den geltenden Normen vertraut ist.

#### Signalwörter

Im Folgenden werden die Signalwörter eingeordnet, die in der Dokumentation verwendet werden. Um Personen- und Sachschäden zu vermeiden, lesen und befolgen Sie die Sicherheits- und Warnhinweise.

#### Warnungen vor Personenschäden

#### ▲ GEFAHR

Es besteht eine Gefährdung mit hohem Risikograd, die den Tod oder eine schwere Verletzung zur Folge hat.

#### **A WARNUNG**

Es besteht eine Gefährdung mit mittlerem Risikograd, die den Tod oder eine schwere Verletzung zur Folge haben kann.

### **⚠ VORSICHT**

Es besteht eine Gefährdung mit geringem Risikograd, die eine mittelschwere oder leichte Verletzung zur Folge haben kann.

#### Warnung vor Umwelt- oder Sachschäden

HINWEIS

Es besteht eine mögliche Schädigung für Umwelt, Geräte oder Daten.

#### Information zum Umgang mit dem Produkt

Diese Information beinhaltet z. B.: Handlungsempfehlungen, Hilfestellungen oder weiterführende Informationen zum Produkt.

## **1.3** Hinweise zur Informationssicherheit

Die Produkte der Beckhoff Automation GmbH & Co. KG (Beckhoff) sind, sofern sie online zu erreichen sind, mit Security-Funktionen ausgestattet, die den sicheren Betrieb von Anlagen, Systemen, Maschinen und Netzwerken unterstützen. Trotz der Security-Funktionen sind die Erstellung, Implementierung und ständige Aktualisierung eines ganzheitlichen Security-Konzepts für den Betrieb notwendig, um die jeweilige Anlage, das System, die Maschine und die Netzwerke gegen Cyber-Bedrohungen zu schützen. Die von Beckhoff verkauften Produkte bilden dabei nur einen Teil des gesamtheitlichen Security-Konzepts. Der Kunde ist dafür verantwortlich, dass unbefugte Zugriffe durch Dritte auf seine Anlagen, Systeme, Maschinen und Netzwerke verhindert werden. Letztere sollten nur mit dem Unternehmensnetzwerk oder dem Internet verbunden werden, wenn entsprechende Schutzmaßnahmen eingerichtet wurden.

Zusätzlich sollten die Empfehlungen von Beckhoff zu entsprechenden Schutzmaßnahmen beachtet werden. Weiterführende Informationen über Informationssicherheit und Industrial Security finden Sie in unserem <u>https://www.beckhoff.de/secguide</u>.

Die Produkte und Lösungen von Beckhoff werden ständig weiterentwickelt. Dies betrifft auch die Security-Funktionen. Aufgrund der stetigen Weiterentwicklung empfiehlt Beckhoff ausdrücklich, die Produkte ständig auf dem aktuellen Stand zu halten und nach Bereitstellung von Updates diese auf die Produkte aufzuspielen. Die Verwendung veralteter oder nicht mehr unterstützter Produktversionen kann das Risiko von Cyber-Bedrohungen erhöhen.

Um stets über Hinweise zur Informationssicherheit zu Produkten von Beckhoff informiert zu sein, abonnieren Sie den RSS Feed unter <u>https://www.beckhoff.de/secinfo</u>.

# 2 Übersicht

## 2.1 Produktbeschreibung

Der TwinCAT HMI Server ist ein selbstentwickelter Webserver von Beckhoff. Er ist plattformunabhängig aufgebaut und basiert auf keinerlei Webserverfunktionalitäten des Betriebssystems. Der TwinCAT HMI Server ist modular aufgebaut und kann über Server Extensions weitere Funktionalitäten bereitstellen, wie das Meldesystem oder weitere Protokolle. Kunden können über diesen Weg auch eigene Server Extensions entwickeln, um Ihre Business-Logik zentral bereitzustellen.

Der TwinCAT HMI Server unterstützt das TwinCAT ADS Protokoll und kann so mit allen TwinCAT Geräten kommunizieren. Über die OPC UA Erweiterungen können Systeme von Drittanbietern angebunden werden.

| Content                                  |                  | Framework                                        |      |
|------------------------------------------|------------------|--------------------------------------------------|------|
| Pages Log                                | ic               | Controls API                                     |      |
|                                          |                  | ↓HTTP(S), WS(S)                                  |      |
|                                          |                  |                                                  |      |
| WINCAT HMI Serv                          | ver              | Server Extension                                 |      |
| WinCAT HMI Server<br>WWW Root<br>Content | Framework        | Server Extension<br>Protocols Eve                | ents |
| WinCAT HMI Server<br>WWW Root<br>Content | Ver<br>Framework | Server Extension<br>Protocols Eve<br>ADS, OPC UA | ents |

## 3 Installation

### 3.1 Systemvoraussetzungen

#### Version 1.12

**Technische Daten** Min. TwinCAT Version Min. TwinCAT-Level Betriebssystem TF2000 TC3 HMI Server 3.1.4024.0 TC1000 TC3 | ADS Windows 10 Windows CE7 TwinCAT/BSD

#### Version 1.10

#### **Technische Daten**

Min. TwinCAT Version Min. TwinCAT-Level Betriebssystem **TF2000 TC3 HMI Server** 3.1.4022.0 TC1000 TC3 | ADS Windows 7/8/10

### 3.2 Installation

Zur Installation des TwinCAT HMI Servers für Windows-basierte Betriebssysteme außer Windows CE7 gehen Sie folgendermaßen vor:

1. Beenden Sie alle laufenden HMI-Server-Instanzen, falls Sie eine Update-Installation durchführen.

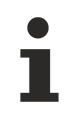

Das wird ab der Version 1.12 automatisch durch das Setup durchgeführt.

- Klicken Sie doppelt auf die heruntergeladene Datei *TF2000-HMI-Server*. Starten Sie die Installation unter Windows per **Als Administrator ausführen**, indem Sie die Setup-Dateien mit der rechten Maus anklicken und die entsprechende Option im Kontextmenü auswählen.
- 3. Wählen Sie die Sprache, die Sie durch die Installation führen soll.

| Beckhof | f TE2000 HMI Engineering - InstallShield Wizard                 | ×          |
|---------|-----------------------------------------------------------------|------------|
| (Je     | Select the language for the installation from the choices below | ı <b>.</b> |
|         | English (United States) OK Cancel                               | •          |

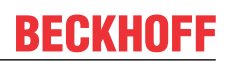

4. Klicken Sie auf **Next** und akzeptieren Sie dann die Endbenutzervereinbarung.

| 🛃 Bec                        | khoff TF2000 HMI Server - 1.8.593.0                                                                                                    |
|------------------------------|----------------------------------------------------------------------------------------------------|
|                              | と                                                                                                    |
| § 1                          | Scope of this Agreement                                                                                                    |
| (1)                          | Licensor has agreed with Licensee to grant Licensee a license to use and exploit the software set out in the License Certificate ("Licensed Software") subject to the terms and conditions of this Software License Agreement ("Agreement").                                            |
| (2)                          | Licensor shall also grant Licensee access to user documentation for<br>the Licensed Software ("Licensed Documentation"). The Licensed<br>Software and the Licensed Documentation are jointly referred to as<br>"Licensed Material". Any data (e.o. files. data base materials) which is |
| ◎ <u>I a</u><br>⊚ I <u>d</u> | ccept the terms in the license agreement Print o not accept the terms in the license agreement                                                                                                    |
|                              | < <u>B</u> ack Next > Cancel                                                                                                    |

5. Geben Sie Ihre Benutzerdaten ein.

| Beckhoff TF2000 HMI Server - 1.8.593.0 | <b></b>      |
|----------------------------------------|--------------|
|                                        | と            |
| User Name:                             |              |
| Max Mustermann                         |              |
| Organization:                          |              |
| Max Mustermann Inc.                    |              |
|                                        |              |
|                                        |              |
|                                        |              |
|                                        |              |
|                                        |              |
|                                        |              |
| InstallShield <u>Sack</u> N            | ext > Cancel |

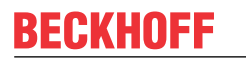

6. Es besteht die Wahl zwischen einer vollständigen und benutzerspezifischen Installation. Bestätigen Sie mit **Next**.

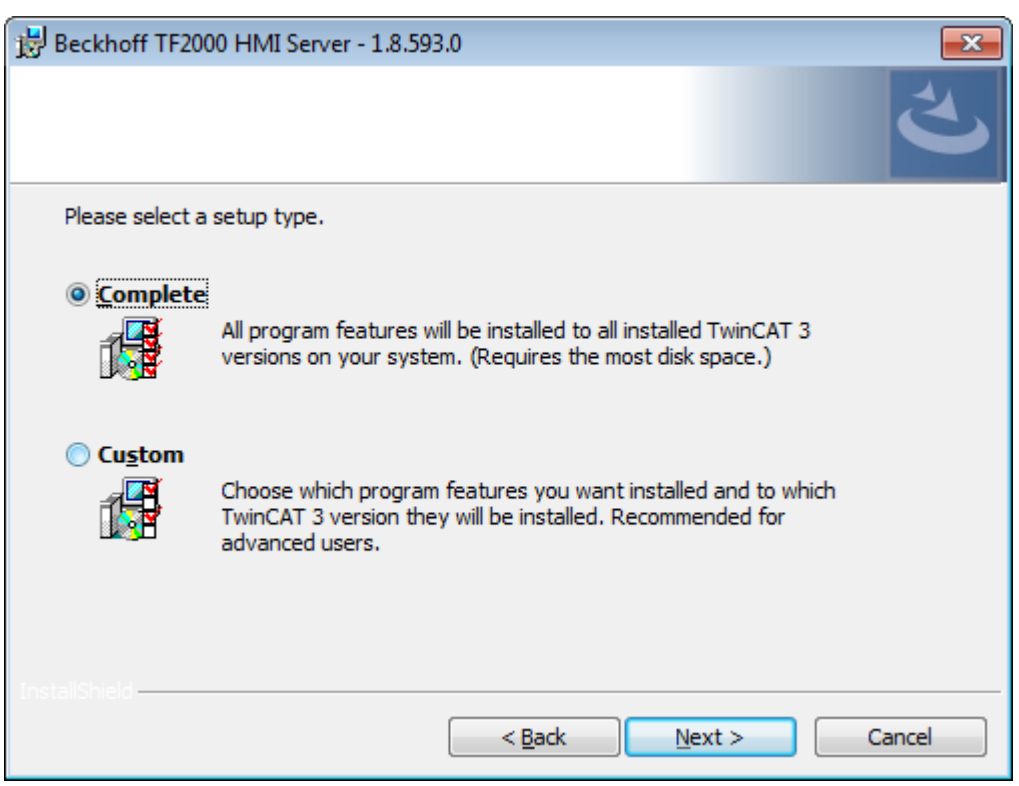

7. Die benutzerspezifische Installation ermöglicht es, folgende Einstellungen zu setzen:

| Beckhoff TF2000 HMI Server - 1.8.593.0                                   |
|--------------------------------------------------------------------------|
| ん                                                                        |
| Click on an icon in the list below to change how a feature is installed. |
| Delete Server Configuration (if exists)                                  |
| Create a Desktop shortcut                                                |
| Enable HTTP access from all IP addresses (default only localhost)        |
| < <u>Back</u> <u>N</u> ext > Cancel                                      |

⇒ Wenn noch nicht alle HMI Server-Instanzen geschlossen sind, wird das Setup pausieren.

8. Schließen Sie alle HMI Server-Instanzen und klicken auf Retry.

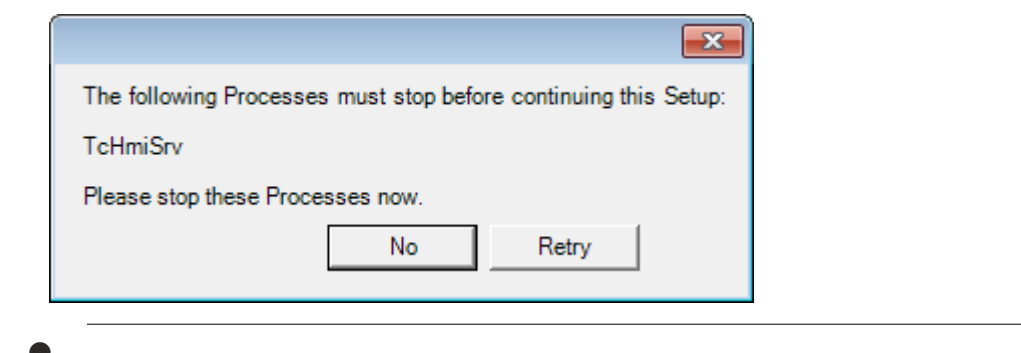

Das wird ab der Version 1.12 automatisch durch das Setup durchgeführt.

9. Wählen Sie Finish um das Setup zu beenden.

| Beckhoff TF2000 HMI Server | - 1.8.593.0                    | ×  |
|----------------------------|--------------------------------|----|
|                            | Beckhoff Setup Completed       |    |
|                            | Show the Windows Installer log |    |
|                            | < Back Finish Cance            | el |

⇒ Damit ist die Installation abgeschlossen.

#### Version 1.10:

Sie können den TF2000 HMI Server über die optionale Desktopverknüpfung oder das Startmenü (Programme/Beckhoff/TF2000 HMI Server) starten.

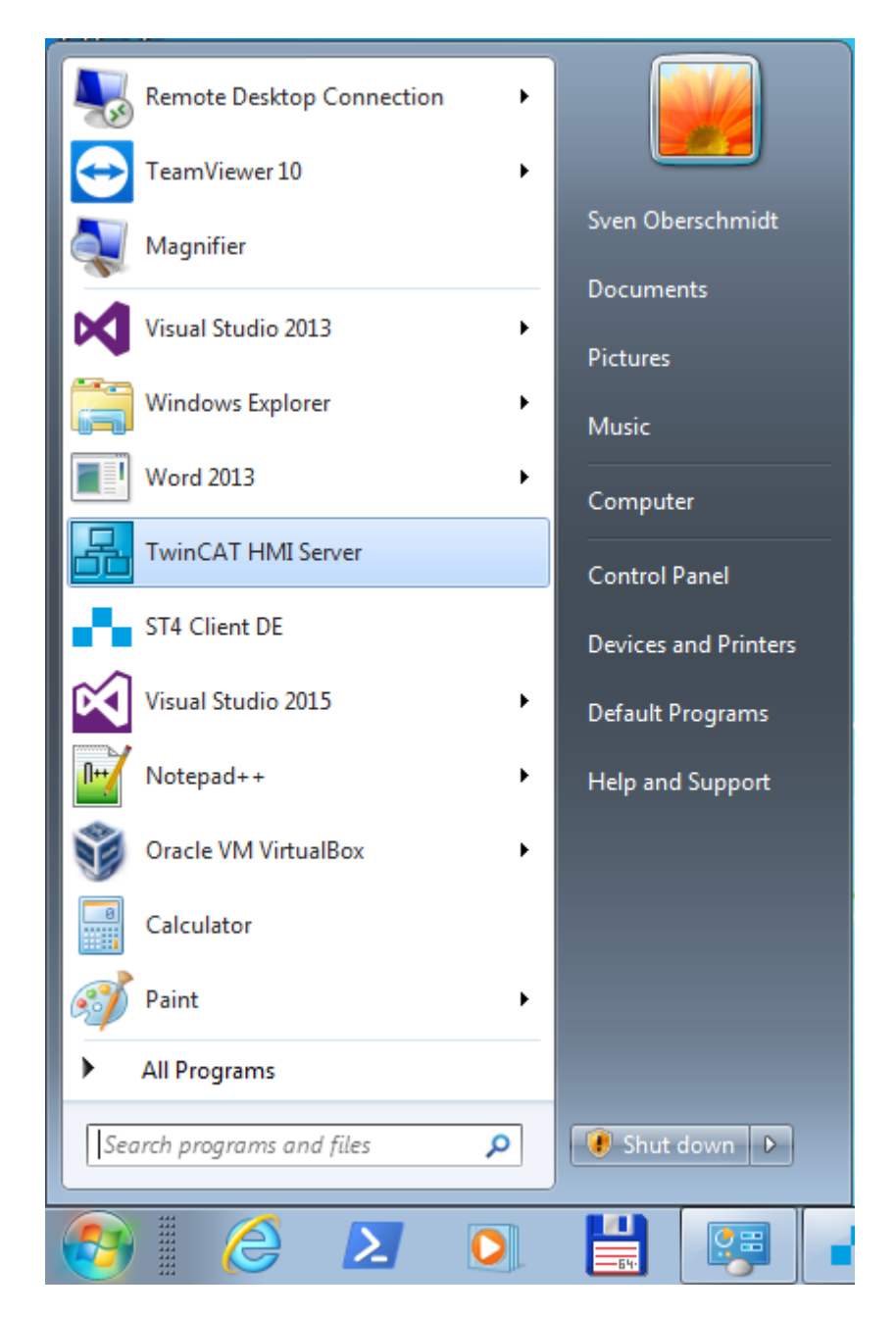

#### Version 1.12:

Der TwinCAT HMI Server wurde als Service registriert. Dadurch startet der TwinCAT HMI Server automatisch mit dem TwinCAT System Service und muss nicht manuell gestartet werden. Sie können den Service über den Task Manager manuell beenden oder neu starten.

### 3.3 Lizenzierung

### Lizenzierung einer Vollversion

- 1. Starten Sie TwinCAT XAE
- 2. Öffnen Sie ein bestehendes TwinCAT 3 Projekt oder legen Sie ein neues Projekt an

3. Navigieren Sie im Solution Explorer zum Eintrag SYSTEM/License

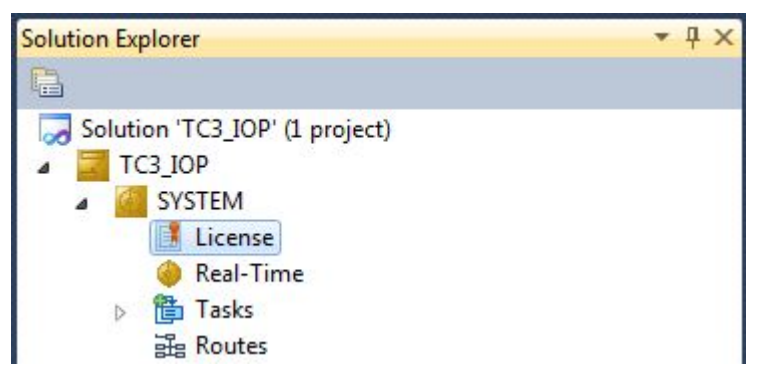

4. Öffnen Sie die Registerkarte Manage Licenses und fügen Sie eine Runtime License für Ihr Produkt hinzu (in diesem Screenshot TF2000: TC3 HMI Server).

| Disable a | utomatic detection of required licer | Project Licenses Online Licenses |   |
|-----------|--------------------------------------|----------------------------------|---|
| Order No  | License                              | Add License                      |   |
| TF2000    | TC3 HMI Server                       | 🔽 cpu license                    |   |
| TF2010    | TC3 HMI Clients Pack 1               | cpu license                      |   |
| TF2020    | TC3 HMI Clients Pack 3               | Cpu license                      |   |
| TF2030    | TC3 HMI Clients Pack 10              | Cpu license                      |   |
| TF2040    | TC3 HMI Clients Pack 25              | Cpu license                      | T |
| TF2045    | TC3 HMI Clients Pack 100             | Cpu license                      |   |
| TF2050    | TC3 HMI Targets Pack 1               | Cpu license                      |   |
| TF2060    | TC3 HMI Targets Pack 3               | Cpu license                      |   |
| TF2070    | TC3 HMI Targets Pack 10              | Cpu license                      |   |
| TF2080    | TC3 HMI Targets Pack 25              | 🔽 cpu license                    |   |
| TF2090    | TC3 HMI Targets Pack 100             | Cpu license                      |   |
| TF2110    | TC3 HMI OPC UA                       | Cpu license                      |   |
| TF2200    | TC3 HMI Extension SDK                | cpu license                      |   |

5. Optional: Möchten Sie die Lizenz für ein Remote Gerät hinzufügen, müssen Sie sich zunächst mit diesem Gerät über die TwinCAT XAE Toolbar verbinden

| i 🔛 💶 🗢 🔨 🎯 🔂 🐁 🛙 | <local></local>              |
|-------------------|------------------------------|
|                   | <local></local>              |
| orer              | CX-08A38E (10.1.128.204.1.1) |
|                   | Choose Target System         |

6. Öffnen Sie die Registerkarte Order Information Die Felder System-ID und HW Platform können nicht geändert werden, sie beschreiben die zu lizensierende Plattform. Generell wird eine TwinCAT 3 Lizenz an zwei Kennzahlen gebunden: Die System-ID identifiziert Ihr Gerät eindeutig. Die HW Platform ist eine Kennzahl für die Performanz des Gerätes.

7. Tragen Sie optional eine eigene Bestellnummer und einen Kommentar für Ihre Zwecke ein

| der Information | (Runtime) Manage            |                       | 5           |                                    |
|-----------------|-----------------------------|-----------------------|-------------|------------------------------------|
| System Id:      | Taiger (Haidw               | Platform:             | ····        |                                    |
| B868EB51-A      | 0D5-D60D-BA3A-D44           | 176BCAB1AF other (90) | ~           |                                    |
| License Requ    | est                         |                       |             |                                    |
| Provider:       | Beckhoff Automatic          | on 🔻 Generate File    |             |                                    |
| License Id:     | VA0815                      | Customer Id:          |             |                                    |
| Comment:        |                             |                       |             |                                    |
| License Activ   | ation<br>Days Trial License | License Response File |             |                                    |
| Order No        |                             | License               | Instances   | Current Status                     |
| TC1000          |                             | TC3 ADS               | cpu license | expires on Jun 5, 2017 (trial lice |
| TF2000          |                             | TC3 HMI Server        | cpu license | expires on Jun 5, 2017 (trial lice |
|                 |                             |                       |             |                                    |

- Generieren Sie in der Registerkarte Order Information über den Button Generate License Request File... eine Lizenzanforderungs-Datei, die durch einen Beckhoff-Lizenzserver validiert wird (wenn Ihnen Ihre Beckhoff License ID nicht bekannt ist, wenden Sie sich an Ihren Ansprechpartner aus dem Beckhoff Vertrieb).
- 9. Nachdem Sie das License Request File gespeichert haben, fragt das System, ob die Datei per Mail an den Beckhoff Lizenz Server geschickt werden soll:

| TwinCAT XAE                     | 83 |
|---------------------------------|----|
| Send license request to Beckhof | F  |
| Yes No                          |    |

- 10. Wenn Sie den Dialog mit **Yes** bestätigen, öffnet sich Ihr Standard E-Mail Client und erzeugt eine neue E-Mail für <u>tclicense@beckhoff.com</u>, die das License Request File enthält.
- 11. Senden Sie diesen Activation Request an Beckhoff

Das License Response File wird an dieselbe E-Mail Adresse versendet, die das License Request File verschickt hat.

12. Kurz darauf erhalten Sie vom Beckhoff-Lizenzserver eine Lizenzdatei, importieren Sie diese über den Button **Activate License Response File...**, um das Produkt zu aktivieren

| License Devi<br>System Id: | ce Target (Hardw   | Platform:      | Add         |                                    |
|----------------------------|--------------------|----------------|-------------|------------------------------------|
| License Requ<br>Provider:  | Beckhoff Automatic | n Gene         | rate File   |                                    |
| Comment:<br>License Activ  | ation              |                |             |                                    |
| 7                          | Days Trial License | License Respor | nse File    |                                    |
| Order No                   |                    | License        | Instances   | Current Status                     |
| C1000                      |                    | TC3 ADS        | cpu license | expires on Jun 5, 2017 (trial lice |
| F2000                      |                    | TC3 HMI Server | cpu license | expires on Jun 5, 2017 (trial lice |

13. Wählen Sie in Ihrem Ordnersystem das erhaltene License Response File aus

| 👓 Open                |           |                          |              |                 |            | 8        |
|-----------------------|-----------|--------------------------|--------------|-----------------|------------|----------|
| 😋 💽 🗢 📜 🕨 Computer    | Downl     | loads 🗸                  | · <b>*</b> * | Search Download | ls         | Q        |
| Organize 🔻 New folder |           |                          |              | :==             | •          | 0        |
| 🔆 Favorites           | <b>A</b>  | Name                     | ^            |                 |            | Date m   |
| 🧮 Desktop             | Ξ         | LicenseResponseFile.tclr | rs           |                 |            | 21.03.20 |
| 〕 Downloads           |           |                          |              |                 |            |          |
| 📳 Recent Places       |           |                          |              |                 |            |          |
| Pictures              |           |                          |              |                 |            |          |
|                       |           |                          |              |                 |            |          |
| 词 Libraries           |           |                          |              |                 |            |          |
| Application           |           |                          |              |                 |            |          |
| Documents             |           |                          |              |                 |            |          |
| 🁌 Music               |           |                          |              |                 |            |          |
| Pictures              |           |                          |              |                 |            |          |
| 🔒 Public              |           | III                      | _            |                 |            | •        |
| File nan              | ne: Licen | seResponseFile.tclrs     | -            | TwinCAT License | Response F | ile 🔻    |
|                       |           |                          |              | Open            | Cance      | el       |

14. Das License Response File wird importiert und alle enthaltenen Lizenzen werden aktiviert, sämtliche betroffenen Demo-Lizenzen werden entfernt

15. Starten Sie TwinCAT neu, um die Lizenz zu aktivieren

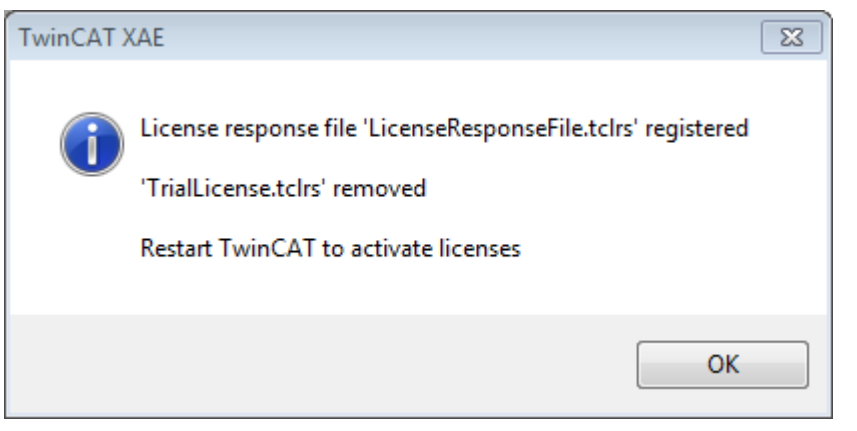

⇒ Das Lizenzfile wird automatisch auf Ihre lokale Festplatte unter ...\TwinCAT\3.1\Target\License kopiert.

# 4 Konfiguration

Nach der Installation vergeben Sie ein Standard-Passwort für den Systemadministrator, damit der HMI Server konfiguriert wird und das HMI Engineering darauf zugreifen kann.

Nach dem Start des Servers kann mit dem System tray i die Konfigurationsseite des Servers aufgerufen werden.

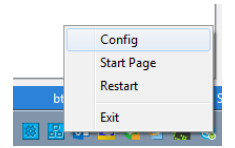

Beim ersten Aufruf vergeben Sie das Passwort für den Systemadministrator.

|                              |                           | Enster Nutzer |   | 23 |
|------------------------------|---------------------------|---------------|---|----|
| 🖉 💽 Login                    | ×                         |               |   |    |
| $\in \rightarrow \mathbf{G}$ | (i) 127.0.0.1:1010/Config | ¶ ☆           | 0 | :  |
|                              |                           |               |   |    |
|                              |                           |               |   |    |
|                              |                           |               |   |    |
|                              | Password                  | r password    | I |    |
|                              | Confirm                   |               |   |    |
|                              | Set                       |               |   |    |
|                              |                           |               |   |    |
|                              |                           |               |   |    |
|                              |                           |               |   |    |

Die Konfiguration und das publizierte HMI-Projekt befinden sich unter \*ProgramData\Beckhoff\TF2000 TwinCAT 3 HMI Server*. Zum Zurücksetzen des Servers können Sie das Verzeichnis löschen. Zum Sichern oder Löschen der Dateien, stoppen Sie den Server.

### 4.1 ADS

Die ADS Server Extension zeigt die konfigurierten Zielsysteme der ausgewählten Publish-Konfiguration an. Sie können weitere Teilnehmer hinzufügen.

| TwinCAT HMI Server Configurat | tion + X                                                                  |                               |                               |                                   |    |
|-------------------------------|---------------------------------------------------------------------------|-------------------------------|-------------------------------|-----------------------------------|----|
| ADS                           | Publish Configu                                                           | ration: default               | v                             | Manage Configurations             |    |
| TcHmiSrv                      | General                                                                   | Diagnostics                   |                               |                                   |    |
| TcHmiEventLogger              | ADS                                                                       |                               |                               |                                   |    |
| TcHmiScope                    | <ul> <li>✓ Runtimes</li> <li>Runtimes at which</li> <li>✓ PLC1</li> </ul> | an ADS connection is establis | shed, C <mark>an be se</mark> | for specific remote configuration |    |
|                               |                                                                           |                               |                               |                                   | ×× |
|                               | Enabled                                                                   |                               | true                          |                                   | ~  |
|                               | AmsNe                                                                     | tld                           |                               | 127.0.0.1.1.1                     |    |
|                               | Port                                                                      |                               |                               | 851                               |    |
|                               | Use wh                                                                    | itelisting                    |                               | false                             | .* |
|                               | > Symt                                                                    | bols                          |                               |                                   |    |
|                               | + Add Run                                                                 | ntime                         |                               |                                   |    |
|                               | Timeout<br>Default timeout fo                                             | r ADS requests                | PT                            | 15                                |    |
|                               | Ac                                                                        | cept                          |                               |                                   |    |
|                               | Version: 1.12.7                                                           | 748.0, Config Version         | : 1.0.0.34                    |                                   |    |

- Enabled: Gibt an, ob das Zielsystem im HMI aktiv oder deaktiviert sein soll.
- AmsNetId: AmsNetId des Zielsystems. Eine ADS-Route zu dem Zielsystem muss vorhanden sein.
- Port: Port auf dem Zielsystem, auf welchen zugegriffen werden soll (z. B. 851 f
  ür PLC, 10000 f
  ür den TwinCAT System Service, etc.)
- Use whitelisting: Gibt an, ob <u>Blacklisting (false) oder Whitelisting (true)</u> [▶ <u>20]</u> für das konfigurierte Target gelten soll.
- Symbols: Manuelles Hinzufügen von Symbolen per IndexGroup und Offset [) 24].
- Add Runtime: Hinzufügen eines neuen Zielsystems.
- Timeout: Timeout für ADS-Requests. Antwortet das Zielsystem nicht innerhalb dieser Zeit, so wird der Zugriff als Fehler gewertet.

Mit Klick auf **Add Runtime** können Sie ein neues Zielsystem hinzufügen. In dem Dialog werden Ihnen automatisch alle lokal konfigurierten

Beim Hinzufügen einer Laufzeit werden alle lokal konfigurierten Routen mit ihrer AmsNetId angezeigt. Sie können die AmsNetId und den entsprechenden Port auswählen, um das Zielsystem hinzuzufügen.

| TwinCAT HMI Server Configura                          | ation 🕘 🗙                                                                                            |                                                                                                    |                                                                      |   | -   |
|-------------------------------------------------------|----------------------------------------------------------------------------------------------------|----------------------------------------------------------------------------------------------------|----------------------------------------------------------------------|---|-----|
| ADS                                                   | Publish Configuration:                                                                               | efault                                                                                                  | <ul> <li>Manage Configurations</li> </ul>                            |   |     |
| TcHmiSrv<br>TcHmiEventLogger<br>TcHmiRecipeManagement | General Diagno                                                                                       | ostics                                                                                                  |                                                                      |   |     |
|                                                       | Runtimes at which an ADS con<br>PLC1<br>Enabled<br>AmsNetId<br>Port<br>Use whitelistin;<br>> Symbols | nection is established. Can b<br>Add Runtime<br>Name<br>Enabled<br>AmsNetId<br>Port<br>Use whitelisting | e set for specific remote configuration NewTarget true 851 false Add | • | × × |
|                                                       | Timeout Default timeout for ADS reque Accept Version: 1.12.748.0, Co                                 | nfig Version: 1.0.0.3                                                                                   | PT15<br>4                                                            |   |     |

### 4.1.1 Blacklisting und Whitelisting

Mit der Version 1.12 besteht die Möglichkeit, ein Black- oder Whitelisting für PLC-Symbole zu verwenden. Mit dem Black- bzw. Whitelisting können PLC-Symbole explizit für die Verwendung im HMI ausgeblendet bzw. eingeblendet werden. Dafür können Sie die entsprechenden Variablen in der PLC mit einem <u>Attribut-Pragma</u> taggen. Im Standardfall ist das Blacklisting aktiv, das heißt, Sie haben Zugriff auf alle Variablen der PLC, die nicht explizit für das HMI ausgeblendet werden. Auf der Konfigurationsseite der ADS-Extension können Sie zwischen Black- und Whitelisting wechseln (**Use whitelisting**).

| TwinCAT HMI Server Configura | ation 🕫 🗙                                                              |                                                      | *     |
|------------------------------|------------------------------------------------------------------------|------------------------------------------------------|-------|
| ADS                          | Publish Configuration: default                                         | <ul> <li>Manage Configurations</li> </ul>            |       |
| TcHmiSrv                     | General Diagnostics                                                    |                                                      |       |
| TcHmiEventLogger             | ADS                                                                    |                                                      |       |
| TcHmiRecipeManagement        |                                                                        |                                                      |       |
| TcHmiScope                   | ✓ Runtimes<br>Runtimes at which an ADS connection is estable<br>✓ PLC1 | lished, Can be set for specific remote configuration |       |
|                              |                                                                        |                                                      | ××    |
|                              | Enabled                                                                | true                                                 | ~     |
|                              | AmsNetId                                                               | 127.0.0.1.1.1                                        |       |
|                              | Port                                                                   | 851                                                  |       |
|                              | Use whitelisting                                                       | false                                                | 1.201 |
|                              | > Symbols                                                              |                                                      |       |
|                              | + Add Runtime                                                          |                                                      |       |
|                              | Timeout<br>Default timeout for ADS requests                            | PT1S                                                 |       |
|                              | Accept                                                                 |                                                      |       |
|                              | Version: 1.12.748.0, Config Version                                    | n: 1.0.0.34                                          |       |

Folgende Attribut-Pragmas stehen für das Black- bzw. Whitelisting im TwinCAT HMI zur Verfügung:

```
{ attribute 'TcHmiSymbol.Show' }
{ attribute 'TcHmiSymbol.ShowRecursively' }
{ attribute 'TcHmiSymbol.Hide' }
{ attribute 'TcHmiSymbol.ReadOnly' }
{ attribute 'TcHmiSymbol.BLOB' }
```

#### Verwendung:

- TcHmiSymbol.Show: Wenn eine Variable dieses Attribut hat, wird Sie im Fall von Whitelisting im HMI angezeigt. Mit diesem Attribut wird nur die erste Ebene angezeigt (Bespiel: Nur das Struct, aber nicht die Sub-Elemente). Das Attribut hat keine Auswirkung beim Blacklisting.
- TcHmiSymbol.ShowRecursively: Wenn eine Variable dieses Attribut hat, wird Sie im Fall von Whitelisting mit allen Unterelementen im HMI angezeigt (Bsp. Struktur oder Funktionsbaustein mit allen Sub-Elementen). Variablen in den Unterelementen, die mit *TcHmiSymbol.Hide* auf der Blacklist stehen, werden nicht angezeigt.
- TcHmiSymbol.Hide: Wenn eine Variable dieses Attribut hat, wird Sie im Fall von Blacklisting nicht im HMI angezeigt. Alle Variablen ohne Attribut werden angezeigt. Wird das Attribut bei einer Struktur verwendet, werden alle Sub-Elemente ebenfalls im HMI ausgeblendet, auch wenn diese mit *TcHmiSymbol.Show* getaggt sind.
- TcHmiSymbol.ReadOnly: Wenn eine Variable dieses Attribut hat, kann die Variable mit allen Sub-Elementen nicht im HMI beschrieben werden.
- TcHmiSymbol.BLOB: Wenn eine Variable dieses Attribut hat, werden die Daten binär an den Server und den Client übertragen (Reduzierung der Paketgröße). Die Daten müssen selbst im Client konvertiert werden.

Blacklisting überschreibt Whitelisting.

Mit Blacklisting sind alle Variablen im HMI sichtbar, außer Variablen mit dem Attribut *TcHmi-Symbol.Hide.* 

Mit Whitelisting sind keine Variablen im HMI sichtbar, außer Variablen mit den Attributen *TcHmiSymbol.Show* und *TcHmiSymbol.ShowRecursively*.

Verfügbar ab der Version 1.12.

### 4.1.2 Methoden und Properties

Mit der Version 1.12 besteht die Möglichkeit, auf PLC-Properties im HMI zuzugreifen und PLC-Methoden im HMI aufzurufen.

#### **PLC Properties**

Die Properties müssen in der PLC mit einem Attribut-Pragma per ADS sichtbar geschaltet werden.

```
{attribute 'monitoring' := 'call'}
PROPERTY Prop : BOOL
```

Anschließend können Sie im TwinCAT HMI auf das Property zugreifen.

| Twi | inCAT HMI Configuration                                                                                                    |                                                                                                    |                                                                                                    | <b>→</b> ╄ ×                                                                                                    |
|-----|----------------------------------------------------------------------------------------------------|----------------------------------------------------------------------------------------------------|----------------------------------------------------------------------------------------------------|----------------------------------------------------------------------------------------------------|
| C   | 10 12 to @ X 12 1                                                                                                    | s > d > 11 11 12 2 2 1 1 ··· 🗹 O 4                                                                                                    | 🗛 🔒 Enter a search term                                                                                                    | - ۵                                                                                                    |
| 4   | 🚄 Server Symbols                                                                                                    | Name                                                                                                    | Datatype                                                                                                    | Mapped to                                                                                                    |
| -   | <ul> <li>Jerver Symbols</li> <li>B<sup>a</sup> All Symbols</li> <li>Mapped Symbols</li> <li>Internal Symbols</li> <li>Cocalizations</li> <li>Data types</li> <li>Controls</li> <li>Global Events</li> <li>Functions</li> <li>Files</li> <li>All files</li> <li>Content files</li> </ul> | <ul> <li>(à ADS</li> <li>n PLC1</li> <li>n Constants</li> <li>n Global_Version</li> <li>n MAIN</li> <li>n Global_Version</li> <li>n MAIN</li> <li>n g fbGetInterface</li> <li>g fbTest</li> <li>g InterfaceMethod</li> <li>g MyMethod</li> <li>g Prop</li> </ul> | object<br>object<br>#/definitions/PLC1.Constants<br>#/definitions/PLC1.Global_Version<br>#/definitions/PLC1.Global_Version<br>#/definitions/PLC1.FB_GetInterface<br>#/definitions/PLC1.FB_Test<br>#/definitions/PLC1.BOOL(VOID)<br>#/definitions/PLC1.BOOL(VOID)<br>#/definitions/PLC1.BOOL(bInput : BOOL)<br>#/definitions/PLC1.BOOL(BOOL) | PLC1.MAIN.fbTest<br>PLC1.MAIN.fbTest:InterfaceMethod<br>PLC1.MAIN.fbTest.MethodWithoutParam<br>PLC1.MAIN.fbTest.MyMethod<br>PLC1.MAIN.fbTest:Prop |
|     | Ilser Controls                                                                                                    | bProp                                                                                                    | G BOOL                                                                                                    | PLC1.MAIN.fbTest::bProp                                                                                                    |
| 1   | <ul> <li>□ Users and Groups</li> <li>■ Users</li> <li>■ Groups</li> <li>□ Client Certificates</li> <li>▶ Action Templates</li> </ul>                                                                                                    | <ul> <li>ØnCount</li> <li>▶ ♣ iTest</li> <li>▶ ♣ TwinCAT_SystemInfoVarList</li> </ul>                                                                                                    | G INT<br>#/definitions/PLC1.l_Test<br>#/definitions/PLC1.TwinCAT_SystemInfoVarList                                                                                                    | PLC1.MAIN.fbTest::nCount                                                                                                    |
| Tar | get Browser TwinCAT HMI                                                                                                    | Configuration Error List Output                                                                                                    |                                                                                                    |                                                                                                    |

PLC-Properties können im HMI nur explizit verwendet werden, indem das Property einzeln auf ein Control-Attribut verknüpft wird. Wird der gesamte Funktionsbaustein mit einem Control-Attribut verknüpft, wird das Property nicht aufgerufen. Dies ist der Fall, wenn ein Funktionsbaustein als Source-Data des DataGrids oder als User Control-Parameter verwendet wird.

#### **PLC Methoden**

Die Methoden müssen in der PLC mit einem Attribut-Pragma per ADS sichtbar geschaltet werden.

{attribute 'TcRpcEnable')
METHOD MyMethod : BOOL
VAR\_INPUT
bInput : BOOL;
END\_VAR

Anschließend sind Sie die Methoden im TwinCAT HMI sichtbar. Innerhalb des TwinCAT HMI Configuration Windows können Sie diese explizit aufrufen.

| Tw  | inCAT HMI Configuration |                                 |                       |      |                          |              |         | <b>→</b> ‡ ×         |
|-----|-------------------------|---------------------------------|-----------------------|------|--------------------------|--------------|---------|----------------------|
| C   | 10 12 to @ 🗙 12 12      |                                 | 🗛 🔒 Enter a search t  | erm  |                          |              |         | ρ-                   |
| 4   | 🚄 Server Symbols        | Name                            | Value                 |      | Datatype                 | Online       | Persist | Mapp                 |
|     | All Symbols او          | 🔺 (‡ ADS                        |                       |      |                          |              |         |                      |
|     | rea Mapped Symbols      | PLC1.MAIN.fbTest                |                       | s    | PLC1.FB_Test             | $\checkmark$ |         | PLC1::MAIN::fbTest   |
|     | Internal Symbols        | PLC1.MAIN.fbTest.MethodWithoutP | aram                  | S    | PLC1.BOOL(VOID)          | -            |         | PLC1::MAIN::fbTest:  |
|     | Localizations           | PLC1.MAIN.fbTest.MyMethod       | 128                   | c    | PLC1 BOOL(blnput : BOOL) | -            |         | PLC1::MAIN::fbTest:  |
|     | 읍 Data types            | PLC1.MAIN.iTest.Prop            | Create new server sy  | mbol | OL(BOOL)                 | ~            |         | PLC1::MAIN::iTest::P |
|     | Controls                |                                 | Copy symbol expres    | ion  |                          |              |         |                      |
|     | Functions               |                                 | Unman                 |      |                          |              |         |                      |
|     | fx Filer                |                                 | Togglo on (offline    |      |                          |              |         |                      |
| -   | The All files           |                                 | loggie on/onnine      |      |                          |              |         |                      |
|     | Content files           |                                 | Map to other symbo    |      |                          |              |         |                      |
|     | Views                   |                                 | Refresh Mapping       |      |                          |              |         |                      |
|     | User Controls           |                                 | Rename Mapping        |      |                          |              |         |                      |
| 4   | Users and Groups        |                                 | Write Value to symbol | ol   |                          |              |         |                      |
|     | Users                   |                                 | Call method           | 1    |                          |              |         |                      |
|     | 🔓 Groups                |                                 | Edit Permissions      | 00   |                          |              |         |                      |
|     | GI Client Certificates  |                                 |                       |      |                          |              |         |                      |
|     | I►I Action Templates    |                                 |                       |      |                          |              |         |                      |
|     |                         |                                 |                       |      |                          |              |         |                      |
|     |                         | KI                              |                       |      |                          |              |         | Þ                    |
| Tar | get Browser TwinCAT HMI | Configuration Error List Output |                       |      |                          |              |         |                      |

Zur Laufzeit im Client können Sie die Methoden mit Hilfe einer JavaScript-/TypeScript-Funktion und der Framework API aufrufen. Nachfolgend finden Sie ein Beispiel für den Aufruf via Framework API.

```
// call of method without parameter
TcHmi.Symbol.readEx2("%s%PLC1.MAIN.fbTest.MethodWithoutParam%/s%", function (data) {
  console.log(data);
});
// call of method with parameter
TcHmi.Symbol.writeEx("%s%PLC1.MAIN.fbTest.MyMethod%/s%", { bInput: true }, function (data) {
  console.log(data);
});
```

Wenn die Methode einen Rückgabewert hat, können Sie innerhalb der Callback-Funktion in dem Result-Objekt auf den Rückgabewert zugreifen.

▼{error: 0, value: true, response: {...}, details: undefined} [] details: undefined CallAdsMethod.is:25 error: 0 v response: apiVersion: 16 v commands: Array(1) commandOptions: ["SendErrorMessage"] processedEnd: "2021-08-20T06:34:38.0236509Z" processedStart: "2021-08-20T06:34:38.0226506Z" readValue: true
symbol: "PLC1.MAIN.fbTest.MethodWithoutParam" > \_\_proto\_\_: Object length: 1 \_proto\_: Array(0) id: 8 requestType: "ReadWrite" serverId: "7b0ea0ff4248cdc7467cefd96a9d61a2602e084b43baf9198af11e6bd6079cca' sessionId: "6c4f5b488c64641623c0054c84159b5151758a55e6e1cb5f2f54be5297b9f4c178c6bc7d15dd1bfc5f0d12df304026bab56cfffced71b366ef104fb15ccc42f1" ▶ \_\_proto\_\_: Object value: true ▶\_\_proto\_: Object

In einer zukünftigen Version des TwinCAT HMIs wird es möglich sein, die Methoden direkt über den Actions and Conditions Editor ohne die Verwendung von JavaScript/TypeScript aufzurufen.

Methoden müssen immer explizit aufgerufen werden und können nicht als Control-Attribut verwendet werden. Beachten Sie, dass das Aufrufen einer Methode vom HMI die Ausführung von SPS-Code zur Folge hat.

Verfügbar ab der Version 1.12.

### 4.1.3 Pointer und Referenzen

Mit der Version 1.12.748.0 können <u>Referenzen</u>, <u>Pointer</u> und <u>Interface Pointer</u> im HMI aufgelöst werden. Dadurch ist es möglich, über den Pointer bzw. über die Referenz auf die ursprüngliche Variable, auf die gezeigt wird, zuzugreifen. Diese kann beim Zugriff über den Pointer bzw. die Referenz gelesen und beschrieben werden. Die aufgelösten Pointer bzw. Referenzen werden wie gewohnt unter den Variablen im TwinCAT HMI Configuration Window gelistet.

Das Verändern der Adressen der Pointer bzw. Referenzen, sodass diese auf eine andere Variable zeigen, ist nicht möglich im HMI. Dieses muss in der SPS erfolgen.

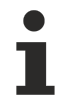

Verfügbar ab der Version 1.12.748.0.

### 4.1.4 Zugriff per IndexGroup und Offset

Am sinnvollsten ist es, per Symbolnamen auf SPS Variablen zuzugreifen, um Änderungen in der Symbolik (z.B. durch einen OnlineChange) zu erkennen. Kleinsteuerungen (z.B. BC/BX) die über keine Symbolik verfügen, können direkt über Indexgroup und Offset angesprochen werden. Über die konfigurierte ADS Laufzeit können Sie ein neues Symbol hinzufügen, das per Indexgroup und Offset (Hexwerte werden in den entsprechenden Dezimalwert umgerechnet) die Werte abholt.

| TwinCAT HMI Server Configuration 👳 🗵 |                                              |                    |                   |         |
|--------------------------------------|----------------------------------------------|--------------------|-------------------|---------|
| ADS                                  | Publish Configuration: default               | • M                | /anage Configurat | ions    |
| TcHmiLua                             |                                              |                    |                   |         |
| TcHmiSqliteLogger                    | ADS<br>Version: 1.2.107.200, Config Versio   | on: 1.0.0.6        |                   |         |
| TcHmiSrv                             | Maximum number of sessions                   | 8                  |                   |         |
| TcHmiTextStorage                     | Runtimes                                     | + PLC1             |                   |         |
| TcHmiUserManagement                  | Can be set for specific remote configuration | Enabled true       |                   | •       |
|                                      |                                              | IP address 127.0.0 | 0.1               |         |
|                                      |                                              | AmsNetId 127.0.0   | 0.1.1.1           | *       |
|                                      |                                              | Port 851           |                   | •       |
|                                      |                                              | Symbols            |                   |         |
|                                      |                                              | TAGO               | Add Sym           | bol 🛛 🕄 |
|                                      |                                              | -Remove            | Name              | Marker  |
|                                      |                                              | + TcSysService     | IndexGroup        | 0x4020  |
|                                      |                                              | ± 6.44             | IndexOffset       | 0       |
|                                      | Timeout                                      | DT1C               | Datatype          | INT16 - |
|                                      | mieout                                       | P112               |                   | Add     |
|                                      | Accept                                       |                    |                   |         |

### 4.1.5 ADS Server Interface

#### Der ADS-Server des HMI-Servers

Wenn der HMI-Server als Dienst gestartet wird, öffnet der Service Manager einen ADS-Server an Port 19800. Dieser ADS-Server kann verwendet werden, um den Status von HMI-Server-Instanzen, die vom Service Manager verwaltet werden, zu ermitteln und abzurufen.

#### Index Groups und Index Offsets

•

#### **Read-Write Requests**

 Der Wert "RW" in der Spalte "Zugriff" zeigt an, dass für diese Index Group/Index Offset Kombination nur Read-Write Requests unterstützt werden. Alle Index-Offsets der Index Group INDEXGROUP\_SERVERSTATES erwarten den Namen der verwalteten Server-Instanz als Write-Wert. Er ist analog zu einem Funktionsparameter.

Die folgende Tabelle enthält alle unterstützten Index-Groups:

| Index Group | Name                        | Beschreibung                                                                                                | Anmerkungen |
|-------------|-----------------------------|----------------------------------------------------------------------------------------------------|-------------|
| 0x0000001   | INDEXGROUP_SERVER<br>STATES | Enthält Index-Offsets für den Zustand der verwalteten Server-<br>Instanzen.                                 |             |
| 0x0000002   | INDEXGROUP_INSTANC<br>ES    | Enthält Index-Offsets, die den<br>Zugriff auf die Namen der<br>verwalteten Server-Instanzen<br>ermöglichen. |             |

Die folgende Tabelle enthält alle unterstützten Index-Offsets für die Index-Group INDEXGROUP\_SERVERSTATES:

| Index Group | Index Offset | Zugriff | Datentyp                          | Offset-Name                                             | Beschreibung                                                                                                    |
|-------------|--------------|---------|-----------------------------------|---------------------------------------------------------|----------------------------------------------------------------------------------------------------|
| 0x00000001  | 0x00000001   | RW      | W: STRING<br>R: STRING            | INDEXOFFSET_S<br>ERVERSTATE_JS<br>ON                    | Der vollständige Status<br>einer konkreten<br>verwalteten Server-<br>Instanz als JSON-Objekt.                                                                        |
| 0x0000001   | 0x0000002    | RW      | W: STRING<br>R: STRING            | INDEXOFFSET_S<br>ERVERSTATE_AR<br>CHITECTURE            | Der Name der Architektur,<br>auf der eine konkrete<br>verwaltete Server-Instanz<br>ausgeführt wird.                                                                  |
| 0x00000001  | 0x0000003    | RW      | W: STRING<br>R: BOOL              | INDEXOFFSET_S<br>ERVERSTATE_CR<br>EATOR_MODE            | True, wenn die verwaltete<br>Server-Instanz ein<br>Engineering-Server ist<br>(mit "creator" gestartet).                                                              |
| 0x00000001  | 0x0000004    | RW      | W: STRING<br>R: UINT64            | INDEXOFFSET_S<br>ERVERSTATE_PI<br>D                     | Die Prozess-ID einer<br>konkreten verwalteten<br>Server-Instanz.                                                                                                    |
| 0x00000001  | 0x0000005    | RW      | W: STRING<br>R:<br>HMIVERSIO<br>N | INDEXOFFSET_S<br>ERVERSTATE_PR<br>ODUCT_VERSION         | Die Produktversion einer<br>konkreten verwalteten<br>Server-Instanz.                                                                                                 |
| 0x00000001  | 0x0000006    | RW      | W: STRING<br>R: STRING            | INDEXOFFSET_S<br>ERVERSTATE_PR<br>OJECT_NAME            | Der konfigurierte<br>Projektname einer<br>konkreten verwalteten<br>Server-Instanz.                                                                                   |
| 0x00000001  | 0x0000007    | RW      | W: STRING<br>R:<br>HMIVERSIO<br>N | INDEXOFFSET_S<br>ERVERSTATE_PR<br>OJECT_VERSION         | Die konfigurierte<br>Projektversion einer<br>konkreten verwalteten<br>Server-Instanz.                                                                                |
| 0x00000001  | 0x0000008    | RW      | W: STRING<br>R: BOOL              | INDEXOFFSET_S<br>ERVERSTATE_PU<br>BLISH_IN_PROGR<br>ESS | True, wenn ein Projekt auf<br>der konkreten verwalteten<br>Server-Instanz<br>veröffentlicht wird.                                                                    |
| 0x0000001   | 0x0000009    | RW      | W: STRING<br>R: BOOL              | INDEXOFFSET_S<br>ERVERSTATE_SE<br>RVICE_MODE            | Immer True, denn alle<br>verwalteten Server-<br>Instanzen werden vom<br>Service Manager<br>gestartet.                                                                |
| 0x0000001   | 0x000000A    | RW      | W: STRING<br>R: STRING            | INDEXOFFSET_S<br>ERVERSTATE_SE<br>RVICE_NAME            | Der eindeutige Instanz-<br>Name einer konkreten<br>verwalteten Server-<br>Instanz. Das ist ziemlich<br>nutzlos, weil man es<br>wissen muss, um es zu<br>anzufordern. |
| 0x0000001   | 0x000000B    | RW      | W: STRING<br>R: INT32             | INDEXOFFSET_S<br>ERVERSTATE_ST<br>ATE                   | Der Betriebszustand einer<br>konkreten verwalteten<br>Server-Instanz.                                                                                                |
| 0x0000001   | 0x000000C    | RW      | W: STRING<br>R:<br>HMIVERSIO<br>N | INDEXOFFSET_S<br>ERVERSTATE_VE<br>RSION                 | Die Version einer<br>konkreten verwalteten<br>Server-Instanz.                                                                                                    |

| Index Group | Index Offset | Zugriff | Datentyp                 | Offset-Name                                            | Beschreibung                                                                                                    |
|-------------|--------------|---------|--------------------------|--------------------------------------------------------|----------------------------------------------------------------------------------------------------|
| 0x0000001   | 0x000000D    | RW      | W: STRING<br>R: UINT8[n] | INDEXOFFSET_S<br>ERVERSTATE_EN<br>DPOINTS              | Die Anzahl der<br>zurückgegebenen Strings<br>als UINT32, gefolgt von<br>allen konfigurierten<br>Endpunkten einer<br>konkreten verwalteten<br>Server-Instanz, die jeweils<br>durch ein 0x00-Byte<br>getrennt sind. |
| 0x0000001   | 0x0000000E   | RW      | W: STRING<br>R: UINT8[n] | INDEXOFFSET_S<br>ERVERSTATE_FO<br>RCEAUTHENDPOI<br>NTS | Die erzwungenen<br>Authentifizierungsendpunk<br>te einer konkreten<br>verwalteten Server-<br>Instanz.                                                                                                    |
| 0x0000001   | 0x000000F    | RW      | W: STRING<br>R: STRING   | INDEXOFFSET_S<br>ERVERSTATE_SE<br>RVERTIME             | Der aktuelle ISO-8601-<br>Zeitstempel einer<br>konkreten verwalteten<br>Server-Instanz.                                                                                                    |
| 0x0000001   | 0x0000001F   | RW      | W: STRING<br>R: INT64    | INDEXOFFSET_S<br>ERVERSTATE_SE<br>RVERTIME_NS          | Der aktuelle Zeitstempel<br>einer konkreten<br>verwalteten Server-<br>Instanz in Nanosekunden<br>seit der Unix-Epoche.                                                                                            |

Die folgende Tabelle enthält alle unterstützten Index-Offsets für die Index-Group INDEXGROUP\_INSTANCES:

| Index Group | Index Offset | Zugriff | Datentyp | Offset-Name                             | Beschreibung                                                                                                    |
|-------------|--------------|---------|----------|-----------------------------------------|----------------------------------------------------------------------------------------------------|
| 0x0000002   | 0x0000001    | R       | STRING   | INDEXOFFSET_IN<br>STANCE_NAMES_<br>JSON | Die Namen der<br>verwalteten Server-<br>Instanzen in Form eines<br>JSON-Arrays von Strings.                                                                                     |
| 0x0000002   | 0x0000002    | R       | UINT8[n] | INDEXOFFSET_IN<br>STANCE_NAMES          | Die Anzahl der<br>zurückgegebenen Strings<br>als UINT32, gefolgt von<br>den Namen der<br>verwalteten Server-<br>Instanzen, die jeweils<br>durch ein 0x00-Byte<br>getrennt sind. |

#### Der Typ HMIVERSION

Normalerweise verwendet ADS dreiteilige Versionsnummern, die aus einer Hauptversion, einer Revisionsnummer und einer Buildnummer bestehen. Die TwinCAT HMI verwendet stattdessen vierteilige Versionsnummern. Um dieses Problem zu lösen, wurde der Typ HMIVERSION eingeführt. Er wird von Anfragen an die folgenden Index Group/Index Offset-Kombinationen zurückgegeben:

- INDEXGROUP SERVERSTATES: INDEXOFFSET SERVERSTATE PRODUCT VERSION
- INDEXGROUP\_SERVERSTATES:INDEXOFFSET\_SERVERSTATE\_VERSION
- INDEXGROUP SERVERSTATES: INDEXOFFSET SERVERSTATE PRODUCT VERSION
- INDEXGROUP SERVERSTATES: INDEXOFFSET SERVERSTATE PROJECT VERSION

#### Typdefinition in Strukturiertem Text (ST):

```
TYPE HMIVERSION :STRUCT one : UDINT;
two : UDINT;
three : UDINT;
four : UDINT;
END_STRUCTEND_TYPE
```

Typdefinition in C:

{

BECKHOFF

```
struct HMIVERSION
{
    uint32_t one;
    uint32_t two;
    uint32_t three;
uint32_t three;
};
```

Beispiel für das JSON-Objekt, das von INDEXGROUP\_SERVERSTATES:INDEXOFFSET\_SERVERSTATE\_JSON zurückgegeben wird

```
"architecture": "win-x64",
"creatorMode": false,
"endpoints": ["http://127.0.0.1:59150"],
"forceAuthEndpoints": [],
"pid": 31756,
"productVersion": "0.0.0.0",
"projectName": "",
"projectVersion": "",
"publishInProgress": false,
"serviceMode": true,
"serviceName": "ServerInstanceOne",
"state": 1,
"version": "0.0.0.0"
}
```

#### Beispiel für das JSON-Array, das von INDEXGROUP\_INSTANCES:INDEXOFFSET\_INSTANCE\_NAMES\_JSON zurückgegeben wird

["ServerInstanceOne", "ServerInstanceTwo"]

## 4.2 TcHmiSrv

### 4.2.1 Zertifikate konfigurieren

Der TwinCAT HMI Server bietet die Möglichkeit, Zertifikate für eine gesicherte Verbindung auszustellen. Zur Verifizierung der Zertifikate installieren Sie diese bei den jeweiligen Clients.

| TcHmiSrv                                                                                                    | ADS                                      | TcHmiEventLogger                                  | TcHmiLua                              | TcHmiSqliteHistorize                                                                                                | TcHmiSqliteLogger | TcHmiTextStorage                                                                                               |                                                              |  |
|----------------------------------------------------------------------------------------------------|------------------------------------------|---------------------------------------------------|---------------------------------------|----------------------------------------------------------------------------------------------------|-------------------|----------------------------------------------------------------------------------------------------|--------------------------------------------------------------|--|
| Other Serve                                                                                                    | er-Extensio                              | ons                                               | Sett                                  | ings                                                                                                    |                   |                                                                                                    |                                                              |  |
| TcHmiUserMa<br>Log<br><b>Configurati</b><br>default<br>remote                                                                                                    | anagement<br>ons                         |                                                   | Expo<br>Impo<br>Rest.<br>Shut<br>Shot | rt TcHmiSrv Config<br>yrt TcHmiSrv Config<br>yrt SSL Certificate<br>art Server<br>down Server<br>w/Hide Diagnostics |                   |                                                                                                    |                                                              |  |
| Log Level<br>Project name<br>Project version<br>Authentication r<br>Can be set for specifi<br>Publish timeout<br>Usergroups<br>UsergroupSer<br>Virtual director                                                                                                    | required<br>c remote config<br>s<br>ries | Info<br>EventTests_HMI<br>1.0.0.0<br>None<br>PT5S | •                                     |                                                                                                    |                   | .NET Classic Versions<br>License<br>Memory usage<br>Remote Server<br>Inbound bytes<br>Outbound bytes<br>Uptime | 49.11 MB<br>875138.00 byte<br>14872418.00 byte<br>PT1H26M39S |  |
| Can be set for specific Accernation Can be set for specific Accernation Canadian Canadian Can | c remote config<br>ept<br>ortCertificat  | e                                                 | /ersion                               | : 1.0.0.37                                                                                                    |                   |                                                                                                    | [20000]<br>(r==2)                                            |  |

Wenn ein offiziell ausgestelltes Zertifikat vorhanden ist, können Sie dies auf der Konfigurationsseite des Servers unter TcHmiSrv/Security/Certificate hochladen (.crt). Den Private-Key hinterlegen Sie im PEM Format.

| TcHmiSrv ADS TcHmiEventLo                                                                                           | gger TcHmiLua      | TcHmiSqliteHistorize | TcHmiSqliteLogger | TcHmiTextStorage      |                  | ▼ |
|----------------------------------------------------------------------------------------------------|--------------------|----------------------|-------------------|-----------------------|------------------|---|
| General Advanced Security S                                                                                         | ymbols Webserver   |                      |                   |                       |                  |   |
| TcHmiSrv                                                                                                    |                    |                      |                   |                       |                  |   |
| Only client certificates allowed to authenticate<br>Approved certificate neccessary to establish a https connection | false              | -                    |                   | Diagnostics           |                  |   |
| Certificate                                                                                                    | Select a File      | ×                    |                   | Accepted sockets      | 88               |   |
| Duration for default certificate<br>Can be set for specific remote configuration                                    | P365D              |                      |                   | Active sessions       | 4                |   |
| Client Certificates                                                                                                 |                    |                      |                   | Active sockets        | 88               |   |
| Default authentication extension                                                                                    | TcHmiUserManagemen | t                    |                   | Architecture          | Windows x86      |   |
| Key                                                                                                    | Select a File      | ×                    |                   | .NET Core Versions    |                  |   |
| Key Password                                                                                                    | Select a File      |                      |                   | .NET Classic Versions |                  |   |
| Self signed root certificate                                                                                        | Select a File      | ×                    |                   | Memory usage          | 40.05 MD         |   |
| Self signed root certificate key                                                                                    | Select a File      | ×                    |                   | Remote Server         | 40.0J IVID       |   |
| TempDH                                                                                                    | Select a File      |                      |                   | Inbound bytes         | 883182.00 byte   |   |
| Select User by                                                                                                    | Combobox           | -                    |                   | Outbound bytes        | 14958933.00 byte |   |
| Accent                                                                                                    |                    |                      |                   | Uptime                | PT1H28M16S       |   |
| Accept                                                                                                    |                    |                      |                   |                       |                  |   |

Product Version: 1.10.1018.48, Version: 1.10.1018.48, Config Version: 1.0.0.37

### 4.2.2 Netzwerkadapter konfigurieren

Unter *TcHmiSrv/Webserver/Endpoints* konfigurieren Sie, unter welchen Netzwerkadaptern, Portnummern und Protokollen der HMI Server erreichbar ist.

- Unterstützte Protokolle: HTTP/HTTPS
- Bindung an alle Netzwerkadapter: Statische IP-Adresse einer Netzwerkkarte: Bindung an zugehörigen Adapter. 127.0.0.1: Nur lokaler Zugriff ist erlaubt, remote Verbindungen werden abgelehnt.

• Portnummer: Frei wählbar, sollte nicht bereits im Zugriff des Betriebssystems sein.

| 🖉 TcHn                            | niSrv         |              | ×                     | 2              |                 |        |
|-----------------------------------|---------------|--------------|-----------------------|----------------|-----------------|--------|
| $\leftrightarrow$ $\Rightarrow$ ( | С [           | () 127.0.0   | . <b>1</b> :1010/Conf | ig/TcHmiSrv    | ?Content=C      | ATEGOR |
| TcHmi                             | Srv           | ADS          | TcHmiEven             | ntLogger       | TcHmiLua        | TcHm   |
| General                           |               | Advanced     | Security              | Webserver      |                 |        |
| TcHmis<br>Product Ve              | Srv<br>rsion: | 1.8.593.0, V | ersion: 1.2.107.      | 200, Config Ve | rsion: 1.0.0.24 |        |

| Enable cache                                    | true 👻                  |  |  |  |
|-------------------------------------------------|-------------------------|--|--|--|
| Cache max age<br>Server restart required        | P30D                    |  |  |  |
| Cache max entry size<br>Server restart required | 1048576                 |  |  |  |
| Cache max size<br>Server restart required       | 2097152                 |  |  |  |
| Cookie expiration date                          | P30D                    |  |  |  |
| Gzip compression level                          | 5 *                     |  |  |  |
| Endpoints                                       | + http://127.0.0.1:1010 |  |  |  |
|                                                 | + https://0.0.0:1020    |  |  |  |
|                                                 |                         |  |  |  |

+Add

### 4.2.3 Client Priorisierung

Um eine Zugriffsreihenfolge der Clients zu definieren, bietet der TwinCAT 3 HMI Server die Möglichkeit eine Priorisierung festzulegen. Diese sorgt dafür, dass die Verbindung zu einem niederwertigen Client geschlossen wird und der höherwertige Client sich anmelden kann. Die Konfiguration findet in den Einstellungen des TwinCAT 3 HMI Servers statt. Der Lokale Client hat immer ein Vorrecht. Sollten zwei Clients aus der Priorisierungsliste betroffen sein, wird nach der Reihenfolge der Einträge geschaut.

- 1. Öffnen Sie den TcHmiSvr.
- 2. Wählen Sie den Karteireiter Webserver.
- 3. Wählen Sie den Eintrag Client priority list

#### 4. Klicken Sie auf Hinzufügen (Add)

|      | TcHr                                                                                                    | miSrv                                                             |                                                                      | ×                                                                        | +                                                                   |                                                        |         |         |                                                                                          |                                  | ~   | - | ×   |
|------|----------------------------------------------------------------------------------------------------|-------------------------------------------------------------------|----------------------------------------------------------------------|--------------------------------------------------------------------------|---------------------------------------------------------------------|--------------------------------------------------------|---------|---------|------------------------------------------------------------------------------------------|----------------------------------|-----|---|-----|
| ←    | $\rightarrow$                                                                                                    | С                                                                 | A Not                                                                | secure   http                                                            | s://172.17.30.157:1020/0                                            | Config/TcHmiSrv?Content=CATEC                          | ORY_WE  | BSERVER |                                                                                          |                                  | e t | 2 | ) : |
|      | TcHm                                                                                                    | niSrv                                                             | ADS                                                                  | TcHmiLua                                                                 | TcHmiSqliteLogger                                                   | TcHmiUserManagement                                    | Client  | Log     |                                                                                          |                                  |     |   | ≡   |
|      | Genera                                                                                                    | al A                                                              | Advanced                                                             | Security                                                                 | Mapped Symbols W                                                    | ebserver 2                                             |         |         |                                                                                          |                                  |     |   | *   |
| Ru   | nninga                                                                                                    | as servio                                                         | ce with nar                                                          | me 'TcHmiProje                                                           | ct'                                                                 |                                                        |         |         | Diagnostics                                                                              |                                  |     |   |     |
|      | GZ     GZ     GZI     GZI | IP comp<br>P compres<br>nts to impr<br>ization.<br>DP disco       | oression let<br>sion is used b<br>rove transfer s                    | vel<br>y the server and web<br>speed and bandwidth                       | Medium                                                              | 07                                                     |         |         | Accepted sockets     Active sessions     Active sockets                                  | 41<br>3<br>7                     |     |   |     |
|      | Cha                                                                                                    | anges will b                                                      | become active                                                        | after a server restart                                                   | chaoled of alternative p                                            |                                                        |         |         | <ul> <li>Architecture</li> </ul>                                                         | win-xб4                          |     |   |     |
| >    | En     IPvd     and                                                                                                    | dpoints<br>4 and IPv6<br>1 T: T to acc                            | endpoints are<br>cept remote co                                      | supported. Only HT<br>onnections on all net                              | TPS endpoints should be enabled fo<br>work interfaces.              | r remote access. Use the wildcard addresses '0.        | 0.0.0   |         | <ul> <li>NET Classic framework versions</li> <li>NET Classic runtime versions</li> </ul> |                                  |     |   |     |
|      | Ena<br>If er<br>requ<br>simi<br>resp                                                                                                    | able cac<br>nabled, the<br>uested dat<br>(lar media<br>ponse time | the<br>e web-server s<br>ta such as web<br>content in RA<br>es.      | tores frequently<br>pages, images, and<br>M to improve                   | true                                                                |                                                        | Ÿ       |         | Ucense     Memory usage     Server time                                                  | 30.57 MB<br>2023-07-04T14:36:15Z |     |   |     |
|      | Car<br>Sen                                                                                                    | che max<br>ver restart                                            | k age<br>required.                                                   |                                                                          | P30D                                                                |                                                        |         |         | <ul> <li>Inbound bytes</li> </ul>                                                        | 19646160 byte                    |     |   |     |
|      | Ca                                                                                                    | che max                                                           | centry size                                                          | 0                                                                        | 1048576                                                             |                                                        |         |         | <ul> <li>Outbound bytes</li> </ul>                                                       | 1163793 byte                     |     |   |     |
|      | O Car<br>Sen                                                                                                    | che max<br>ver restart                                            | k size                                                               |                                                                          | 2097152                                                             |                                                        |         |         | <ul> <li>Uptime</li> </ul>                                                               | PT4M16S                          |     |   |     |
|      | Env                                                                                                    | able ETA<br>entity tag<br>cific versio                            | AG<br>HTTP header<br>in of a resource                                | is an identifier for a                                                   | true                                                                |                                                        | ~       |         |                                                                                          |                                  |     |   |     |
|      | C Envi                                                                                                    | able GZI<br>P compresints to imprization.                         | IP<br>ision is used b<br>rove transfer s                             | y the server and web<br>speed and bandwidth                              | true                                                                |                                                        | v       |         |                                                                                          |                                  |     |   |     |
|      | Envi                                                                                                    | able Per<br>to enable o<br>uests. Com<br>t don't sup              | MessageD<br>compression f<br>npression is no<br>port it.             | eflate<br>for all WebSocket<br>ot enabled for clients                    | true                                                                |                                                        | *       |         |                                                                                          |                                  |     |   |     |
|      | O GZ                                                                                                    | IP minin<br>vents smal                                            | num size 🤇<br>I data from ge                                         | tting zipped.                                                            | 800                                                                 |                                                        |         |         |                                                                                          |                                  |     |   |     |
|      | ○ Sor<br>  Tim                                                                                                    | cket tim<br>eout for in                                           | eout<br>complete me:                                                 | ssage body.                                                              | PT10S                                                               |                                                        |         |         |                                                                                          |                                  |     |   |     |
|      | Co<br>The<br>sure<br>auto                                                                                                    | okie exp<br>server use<br>e that the o<br>omatic logi             | piration dat<br>es cookies to s<br>cookie expirati<br>out duration a | te<br>store session IDs. Mal<br>ion date and the<br>ire not in conflict. | P30D<br>ke                                                          |                                                        |         |         |                                                                                          |                                  |     |   |     |
|      | O Kee                                                                                                    | ep alive<br>ser for pers                                          | sistent connec                                                       | tions.                                                                   | PT405                                                               |                                                        |         |         |                                                                                          |                                  |     |   |     |
| ~    | Clie                                                                                                    | ent-Cach<br>Ines how lo<br>hed.<br>ent prior                      | he max age<br>ong server res<br>rity list                            | e ()<br>sponses may be                                                   | 0                                                                   |                                                        |         |         |                                                                                          |                                  |     |   |     |
|      | IP a<br>disc                                                                                                    | tonnected.                                                        | of preferred cl                                                      | ients. If the client lim                                                 | it is reached these clients will be ab                              | ie to connect and clients which are not in this list   | will be |         |                                                                                          |                                  |     |   |     |
|      | Glo<br>The<br>resp                                                                                                    | obal HTT<br>se headers<br>ponses.                                 | TP headers<br>s will be adder                                        | i<br>d to all HTTP                                                       | {LASTMODIFIED}<br>Strict-Transport-So<br>omains<br>X-Content-Type-O | ecurity: max-age=31536000; include!<br>ptions: nosniff | SubD    |         |                                                                                          |                                  |     |   |     |
| Pack | age V                                                                                                    | ersion:                                                           | 19.0.102,                                                            | Product Versio                                                           | on: 1.12.760.44, Config V                                           | ersion: 1.0.0.131                                      |         |         |                                                                                          |                                  |     |   |     |

⇒ Der folgende Dialog öffnet sich.

| Add |    |   | $\otimes$ |
|-----|----|---|-----------|
|     |    |   |           |
|     | Ad | d |           |

5. Geben Sie hier die IP-Adresse des Clients an, welcher priorisiert behandelt werden soll.

⇒ Die eingetragenen IP-Adressen werden untereinander in einer Liste eingetragen.

| $\sim$ | 0 | Client priority list                                                                                                    |    |
|--------|---|----------------------------------------------------------------------------------------------------|----|
|        |   | IP addresses of preferred clients. If the client limit is reached these clients will be able to connect and client which are not in this list will be disconnected. | ts |
|        |   | > 0 172.17.28.133                                                                                                    | ×  |
|        |   | > 0 172.17.30.115                                                                                                    | ×  |
|        |   | + Add                                                                                                    |    |
|        |   |                                                                                                    |    |

#### **Beispiel:**

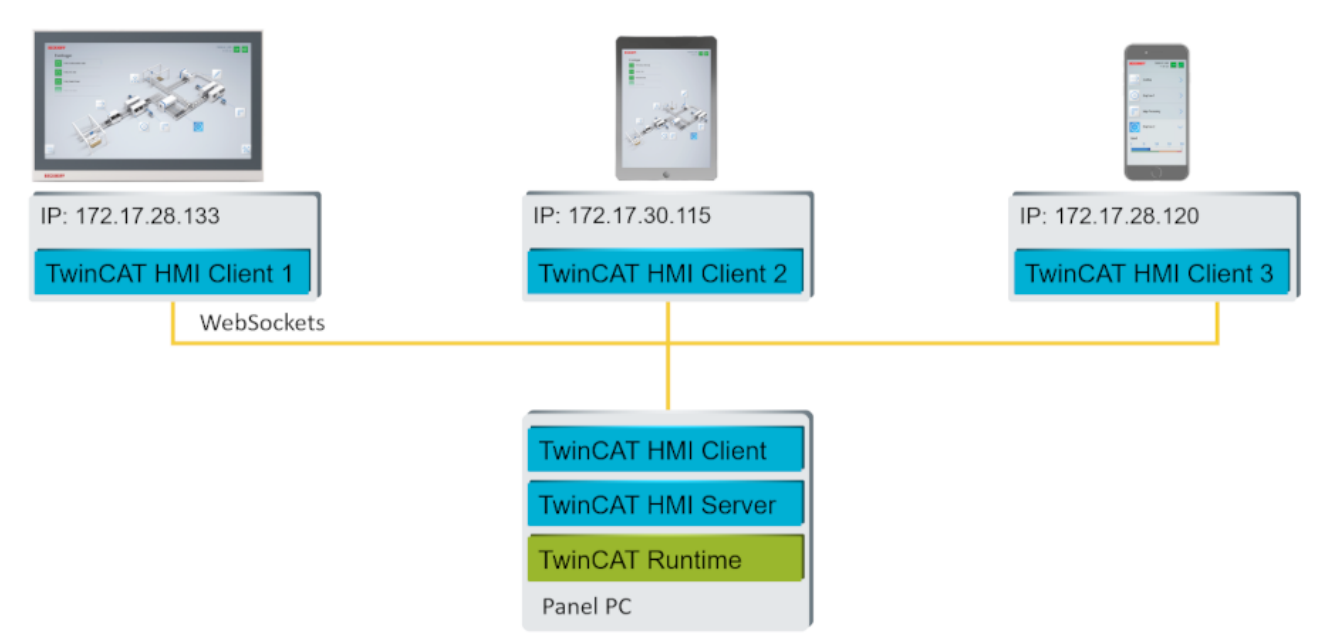

Damit alle vier Clients gleichzeitig auf den Server zugreifen können, werden insgesamt vier Client-Lizenzen benötigt (TF2000 + TF2020). Haben Sie z. B. nur drei Lizenzen zur Verfügung, bedeutet dies, dass ein Client keine Verbindung zum Server aufbauen kann. Um sicherzustellen, dass bestimmte Clients immer eine Verbindung aufbauen können, müssen diese in die Client-Priorisierungsliste eingetragen werden. Gemäß dieser Abbildung und der vorherigen Priorisierungsliste, kann sich der Client 3 anmelden, sofern eine freie Lizenz verfügbar ist. Sollten sich die anderen drei Clients anmelden, würden sie den Client 3 aus seiner Sitzung hinauswerfen.

#### Fehlermeldung am abgemeldeten Client:

| Connection f<br>The websock<br>Will be reloa | onnection to server lost. Client limit was exceeded.<br>he websocket connection was forcefully closed by the framework.<br>Vill be reloaded automatically as soon as a valid client license becomes available. |  |  |  |  |  |  |
|----------------------------------------------|----------------------------------------------------------------------------------------------------|--|--|--|--|--|--|
| Reload                                       |                                                                                                    |  |  |  |  |  |  |
| •<br>•<br>Verf                               | ügbar ab der Version 1 12 748 0                                                                                                    |  |  |  |  |  |  |

### 4.3 Weitere Instanzen starten

Seit der Version 1.12 können mehrere Server-Instanzen auf einem System gestartet werden. Diese Funktion ist in der Basis-Lizenz TF2000 inkludiert. Die Target- und Client-Lizenzen werden unter den Server-Instanzen aufgeteilt, sodass Sie entsprechende Lizenzen für die Summe aller verbundenen Targets bzw. Clients benötigen.

Zum Starten einer weiteren Server-Instanz gehen Sie wie folgt vor:

1. Stoppen Sie den Service vom TwinCAT HMI Server (**TcHmiSrv**). Das können Sie im Taskmanager unter den Services durchführen:

| Processes Perform                                                                                                    | nance App | history       | Start-up             | Users                 | Details                 | Services |         |         |   |   |
|----------------------------------------------------------------------------------------------------|-----------|---------------|----------------------|-----------------------|-------------------------|----------|---------|---------|---|---|
| Name                                                                                                    |           | PID           | Desc                 | ription               |                         |          |         | Status  |   | ^ |
| Christian TcHmiSrv 7120                                                                                                    |           |               | Twin                 | TwinCAT3 HMI Server   |                         |          | Running |         |   |   |
| Contemporate Contemporate Contemporation Contemporation Contempora | Start     | Start         |                      |                       | nCAT Motion Control GST |          |         | Running |   | 5 |
| Contract Contract Con | Stop      | n             | nCAT Nc Interpreter  |                       |                         |          | Running |         |   |   |
| CSysSrv                                                                                                    | Restart   | n             | nCAT3 System Service |                       | Running<br>Running      | Running  |         |         |   |   |
| Contraction TeamViewer                                                                                                    | Open S    | Open Services |                      |                       |                         | mViewer  |         | Running |   |   |
| Contraction Contraction                                                                                                    | Search    | Search online |                      | note Desktop Services |                         |          | Stopped |         |   |   |
| Go to details                                                                                                    |           | letails       | n                    | nCAT3 Scope Server    |                         |          | Running |         | ~ |   |
| <                                                                                                    |           |               |                      |                       |                         |          |         |         | > |   |

- 2. Navigieren Sie auf der Festplatte des Systems zu dem folgenden Ordner: C:\ProgramData\Beckhoff\TF2000 TwinCAT 3 HMI Server\service.
- 3. Legen Sie einen neuen Ordner für die zusätzliche Server-Instanz an. Der Ordnername gibt den Namen der Instanz an. Die Default-Instanz hat den Namen "*TcHmiProject*".
- 4. Starten Sie den Service wieder über den Task Manager.
  - ⇒ Es gibt nun mehrere Server-Instanzen, die zunächst auf dem gleichen Port laufen. Da das nicht zulässig ist, müssen die Ports geändert werden.

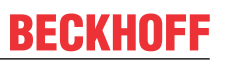

5. Öffnen Sie die Konfigurationsseite der Default-Server-Instanz unter **TcHmiSrv – Webserver** und verändern Sie die Ports auf freie Ports.

| TcHmiSrv ADS TcHmiLua                                                                           | TcHmiRecipeManagement                          | TcHmiScope                      | TcHmiSq         |
|-------------------------------------------------------------------------------------------------|------------------------------------------------|---------------------------------|-----------------|
| General Advanced Security Sy                                                                    | mbols Webserver                                |                                 |                 |
| TcHmiSrv                                                                                        |                                                |                                 |                 |
| Running as service with project TcHmiProject                                                    |                                                |                                 |                 |
| > Remote Server                                                                                 |                                                |                                 |                 |
| > Allowed certificates for remote servers                                                       |                                                |                                 |                 |
| Enable cache                                                                                    | true                                           |                                 | ~               |
| Cache max age<br>Server restart required                                                        | P30D                                           |                                 |                 |
| Cache max entry size 🕠<br>Server restart required                                               | 1048576                                        |                                 |                 |
| Cache max size ()<br>Server restart required                                                    | 2097152                                        |                                 |                 |
| > Client priority list<br>Ip addresses of preferred clients. If client limit is reached this of | lients will be able to connect and clients whi | ch are not in this list will be | e disconnected. |
| Client-Cache max age<br>Defines, how long (in seconds) server responses may be cache            | 0<br>d                                         |                                 |                 |
| Cookie expiration date                                                                          | P30D                                           |                                 |                 |
| Gzip compression level                                                                          | GZIP_MEDIUM                                    |                                 |                 |
| SSDP discovery                                                                                  | Enabled on alternative port                    |                                 | ~               |
| ✓ Endpoints                                                                                     |                                                |                                 |                 |
|                                                                                                 |                                                |                                 |                 |
|                                                                                                 |                                                |                                 | ×               |
| https://0.0.0.0 <mark>:1021</mark>                                                              |                                                |                                 |                 |
| ✓ http://127.0.0.1:1010                                                                         |                                                |                                 |                 |
|                                                                                                 |                                                |                                 | ×               |
| http://127.0.0.1 <mark>:1011</mark>                                                             |                                                |                                 |                 |
|                                                                                                 |                                                |                                 |                 |

+ Add

6. Bestätigen Sie die Änderungen mit Klick auf **Accept** am Ende der Seite.

7. Ändern Sie den Namen der Instanz unter **TcHmiSrv - General** und bestätigen Sie die Änderungen mit Klick auf **Accept**. Geben Sie hier den Namen ein, den Sie für den Ordner-Namen verwendet haben.

| TcHmiSrv                                                                                                    | ADS                                                                      | TcHmiLua        | TcHmiRe                    | ecipeManagement       | TcHmiScope | TcHmiSqliteLogger |  |  |
|----------------------------------------------------------------------------------------------------|--------------------------------------------------------------------------|-----------------|----------------------------|-----------------------|------------|-------------------|--|--|
| General                                                                                                    | Advanced                                                                 | Security        | Symbols                    | Webserver             |            |                   |  |  |
| TcHmiSrv                                                                                                    |                                                                          |                 |                            |                       |            |                   |  |  |
| Running as servi                                                                                                    | ice with pro                                                             | ject TcHmiProje | ect                        |                       |            |                   |  |  |
| Configuration Default docum Default Locale Leave empty to use cl Default Time Locale Leave empty to use cl Default timezon Leave empty to use cl Default timezon Leave empty to use cl Default timezon Leave empty to use cl Default timezon Leave empty to use cl | S<br>nent<br>lient locale<br>cale<br>lient locale<br>e<br>lient timezone |                 | client<br>client<br>client |                       |            | *<br>*            |  |  |
| > Extensions                                                                                                    |                                                                          |                 |                            |                       |            |                   |  |  |
| Project name                                                                                                    |                                                                          |                 | TcHm                       | iProject23            |            |                   |  |  |
| Project version                                                                                                    |                                                                          |                 | 1.0.0.0                    | 0                     |            |                   |  |  |
| Authentication r                                                                                                    | equired                                                                  |                 | Alway                      | Always authenticate ~ |            |                   |  |  |
| > Usergroups                                                                                                    |                                                                          |                 |                            |                       |            |                   |  |  |
| > UsergroupUse                                                                                                    | ers                                                                      |                 |                            |                       |            |                   |  |  |
| > Virtual director                                                                                                    | ories                                                                    |                 |                            |                       |            |                   |  |  |
| Acce                                                                                                    | pt                                                                       |                 |                            |                       |            |                   |  |  |

- 8. Wiederholen Sie das Vorgehen von Schritt 3 bis 7 für weitere Server-Instanzen.
- ⇒ Die Server Instanzen sind nun über verschiedene Ports erreichbar.

Zukünftig wird eine Service-Management-Seite im TwinCAT HMI Server bereitgestellt, die das Erstellen weiterer Instanzen komfortabel ermöglicht.

Verfügbar ab der Version 1.12.

# 5 Anhang

## 5.1 Return Codes

### 5.1.1 ADS Return Codes

Gruppierung der Fehlercodes: Globale Fehlercodes:  $0x0000 \ [\blacktriangleright 36]$ ...  $(0x9811_0000 ...)$ Router Fehlercodes:  $0x0500 \ [\blacktriangleright 36]$ ...  $(0x9811_0500 ...)$ Allgemeine ADS Fehler:  $0x0700 \ [\blacktriangleright 37]$ ...  $(0x9811_0700 ...)$ RTime Fehlercodes:  $0x1000 \ [\blacktriangleright 39]$ ...  $(0x9811_1000 ...)$ 

### **Globale Fehlercodes**

| Hex  | Dec | HRESULT    | Name                      | Beschreibung                                                                                                    |
|------|-----|------------|---------------------------|----------------------------------------------------------------------------------------------------|
| 0x0  | 0   | 0x98110000 | ERR_NOERROR               | Kein Fehler.                                                                                                    |
| 0x1  | 1   | 0x98110001 | ERR_INTERNAL              | Interner Fehler.                                                                                                    |
| 0x2  | 2   | 0x98110002 | ERR_NORTIME               | Keine Echtzeit.                                                                                                    |
| 0x3  | 3   | 0x98110003 | ERR_ALLOCLOCKEDMEM        | Zuweisung gesperrt - Speicherfehler.                                                                                                    |
| 0x4  | 4   | 0x98110004 | ERR_INSERTMAILBOX         | Postfach voll – Es konnte die ADS Nachricht nicht<br>versendet werden. Reduzieren der Anzahl der ADS<br>Nachrichten pro Zyklus bringt Abhilfe. |
| 0x5  | 5   | 0x98110005 | ERR_WRONGRECEIVEHMSG      | Falsches HMSG.                                                                                                    |
| 0x6  | 6   | 0x98110006 | ERR_TARGETPORTNOTFOUND    | Ziel-Port nicht gefunden – ADS Server ist nicht gestartet, nicht erreichbar oder nicht installiert.                                            |
| 0x7  | 7   | 0x98110007 | ERR_TARGETMACHINENOTFOUND | Zielrechner nicht gefunden – AMS Route wurde nicht gefunden.                                                                                   |
| 0x8  | 8   | 0x98110008 | ERR_UNKNOWNCMDID          | Unbekannte Befehl-ID.                                                                                                    |
| 0x9  | 9   | 0x98110009 | ERR_BADTASKID             | Ungültige Task-ID.                                                                                                    |
| 0xA  | 10  | 0x9811000A | ERR_NOIO                  | Kein IO.                                                                                                    |
| 0xB  | 11  | 0x9811000B | ERR_UNKNOWNAMSCMD         | Unbekannter AMS-Befehl.                                                                                                    |
| 0xC  | 12  | 0x9811000C | ERR_WIN32ERROR            | Win32 Fehler.                                                                                                    |
| 0xD  | 13  | 0x9811000D | ERR_PORTNOTCONNECTED      | Port nicht verbunden.                                                                                                    |
| 0xE  | 14  | 0x9811000E | ERR_INVALIDAMSLENGTH      | Ungültige AMS-Länge.                                                                                                    |
| 0xF  | 15  | 0x9811000F | ERR_INVALIDAMSNETID       | Ungültige AMS Net ID.                                                                                                    |
| 0x10 | 16  | 0x98110010 | ERR_LOWINSTLEVEL          | Installations-Level ist zu niedrig –TwinCAT 2<br>Lizenzfehler.                                                                                 |
| 0x11 | 17  | 0x98110011 | ERR_NODEBUGINTAVAILABLE   | Kein Debugging verfügbar.                                                                                                    |
| 0x12 | 18  | 0x98110012 | ERR_PORTDISABLED          | Port deaktiviert – TwinCAT System Service nicht<br>gestartet.                                                                                  |
| 0x13 | 19  | 0x98110013 | ERR_PORTALREADYCONNECTED  | Port bereits verbunden.                                                                                                    |
| 0x14 | 20  | 0x98110014 | ERR_AMSSYNC_W32ERROR      | AMS Sync Win32 Fehler.                                                                                                    |
| 0x15 | 21  | 0x98110015 | ERR_AMSSYNC_TIMEOUT       | AMS Sync Timeout.                                                                                                    |
| 0x16 | 22  | 0x98110016 | ERR_AMSSYNC_AMSERROR      | AMS Sync Fehler.                                                                                                    |
| 0x17 | 23  | 0x98110017 | ERR_AMSSYNC_NOINDEXINMAP  | Keine Index-Map für AMS Sync vorhanden.                                                                                                    |
| 0x18 | 24  | 0x98110018 | ERR_INVALIDAMSPORT        | Ungültiger AMS-Port.                                                                                                    |
| 0x19 | 25  | 0x98110019 | ERR_NOMEMORY              | Kein Speicher.                                                                                                    |
| 0x1A | 26  | 0x9811001A | ERR_TCPSEND               | TCP Sendefehler.                                                                                                    |
| 0x1B | 27  | 0x9811001B | ERR_HOSTUNREACHABLE       | Host nicht erreichbar.                                                                                                    |
| 0x1C | 28  | 0x9811001C | ERR_INVALIDAMSFRAGMENT    | Ungültiges AMS Fragment.                                                                                                    |
| 0x1D | 29  | 0x9811001D | ERR_TLSSEND               | TLS Sendefehler – Secure ADS Verbindung fehlgeschlagen.                                                                                        |
| 0x1E | 30  | 0x9811001E | ERR ACCESSDENIED          | Zugriff Verweigert – Secure ADS Zugriff verweigert.                                                                                            |

#### **Router Fehlercodes**

| Hex   | Dec  | HRESULT    | Name                       | Beschreibung                                                                    |
|-------|------|------------|----------------------------|---------------------------------------------------------------------------------|
| 0x500 | 1280 | 0x98110500 | ROUTERERR_NOLOCKEDMEMORY   | Lockierter Speicher kann nicht zugewiesen werden.                               |
| 0x501 | 1281 | 0x98110501 | ROUTERERR_RESIZEMEMORY     | Die Größe des Routerspeichers konnte nicht geändert werden.                     |
| 0x502 | 1282 | 0x98110502 | ROUTERERR_MAILBOXFULL      | Das Postfach hat die maximale Anzahl der möglichen Meldungen erreicht.          |
| 0x503 | 1283 | 0x98110503 | ROUTERERR_DEBUGBOXFULL     | Das Debug Postfach hat die maximale Anzahl der möglichen Meldungen erreicht.    |
| 0x504 | 1284 | 0x98110504 | ROUTERERR_UNKNOWNPORTTYPE  | Der Porttyp ist unbekannt.                                                      |
| 0x505 | 1285 | 0x98110505 | ROUTERERR_NOTINITIALIZED   | Router ist nicht initialisiert.                                                 |
| 0x506 | 1286 | 0x98110506 | ROUTERERR_PORTALREADYINUSE | Die Portnummer ist bereits vergeben.                                            |
| 0x507 | 1287 | 0x98110507 | ROUTERERR_NOTREGISTERED    | Der Port ist nicht registriert.                                                 |
| 0x508 | 1288 | 0x98110508 | ROUTERERR_NOMOREQUEUES     | Die maximale Portanzahl ist erreicht.                                           |
| 0x509 | 1289 | 0x98110509 | ROUTERERR_INVALIDPORT      | Der Port ist ungültig.                                                          |
| 0x50A | 1290 | 0x9811050A | ROUTERERR_NOTACTIVATED     | Der Router ist nicht aktiv.                                                     |
| 0x50B | 1291 | 0x9811050B | ROUTERERR_FRAGMENTBOXFULL  | Das Postfach hat die maximale Anzahl für<br>fragmentierte Nachrichten erreicht. |
| 0x50C | 1292 | 0x9811050C | ROUTERERR_FRAGMENTTIMEOUT  | Fragment Timeout aufgetreten.                                                   |
| 0x50D | 1293 | 0x9811050D | ROUTERERR_TOBEREMOVED      | Port wird entfernt.                                                             |

Allgemeine ADS Fehlercodes

| Hex   | Dec  | HRESULT    | Name                               | Beschreibung                                                                                                    |
|-------|------|------------|------------------------------------|----------------------------------------------------------------------------------------------------|
| 0x700 | 1792 | 0x98110700 | ADSERR_DEVICE_ERROR                | Allgemeiner Gerätefehler.                                                                                                    |
| 0x701 | 1793 | 0x98110701 | ADSERR DEVICE SRVNOTSUPP           | Service wird vom Server nicht unterstützt.                                                                                                    |
| 0x702 | 1794 | 0x98110702 | ADSERR DEVICE INVALIDGRP           | Ungültige Index-Gruppe.                                                                                                    |
| 0x703 | 1795 | 0x98110703 | ADSERR DEVICE INVALIDOFFSET        | Ungültiger Index-Offset.                                                                                                    |
| 0x704 | 1796 | 0x98110704 | ADSERR_DEVICE_INVALIDACCESS        | Lesen oder Schreiben nicht gestattet.<br>Mehrere Ursachen sind möglich. Beispielsweise<br>beim Anlegen von Routen, dass ein falsches<br>Passwort angegeben wurde.                              |
| 0x705 | 1797 | 0x98110705 | ADSERR_DEVICE_INVALIDSIZE          | Parametergröße nicht korrekt.                                                                                                    |
| 0x706 | 1798 | 0x98110706 | ADSERR_DEVICE_INVALIDDATA          | Ungültige Daten-Werte.                                                                                                    |
| 0x707 | 1799 | 0x98110707 | ADSERR_DEVICE_NOTREADY             | Gerät nicht betriebsbereit.                                                                                                    |
| 0x708 | 1800 | 0x98110708 | ADSERR_DEVICE_BUSY                 | Gerät beschäftigt.                                                                                                    |
| 0x709 | 1801 | 0x98110709 | ADSERR_DEVICE_INVALIDCONTEXT       | Ungültiger Kontext vom Betriebssystem - Kann<br>durch Verwendung von ADS Bausteinen in<br>unterschiedlichen Tasks auftreten. Abhilfe kann die<br>Multitasking-Syncronisation in der SPS geben. |
| 0x70A | 1802 | 0x9811070A | ADSERR_DEVICE_NOMEMORY             | Nicht genügend Speicher.                                                                                                    |
| 0x70B | 1803 | 0x9811070B | ADSERR_DEVICE_INVALIDPARM          | Ungültige Parameter-Werte.                                                                                                    |
| 0x70C | 1804 | 0x9811070C | ADSERR_DEVICE_NOTFOUND             | Nicht gefunden (Dateien,).                                                                                                    |
| 0x70D | 1805 | 0x9811070D | ADSERR_DEVICE_SYNTAX               | Syntax-Fehler in Datei oder Befehl.                                                                                                    |
| 0x70E | 1806 | 0x9811070E | ADSERR_DEVICE_INCOMPATIBLE         | Objekte stimmen nicht überein.                                                                                                    |
| 0x70F | 1807 | 0x9811070F | ADSERR_DEVICE_EXISTS               | Objekt ist bereits vorhanden.                                                                                                    |
| 0x710 | 1808 | 0x98110710 | ADSERR_DEVICE_SYMBOLNOTFOUND       | Symbol nicht gefunden.                                                                                                    |
| 0x711 | 1809 | 0x98110711 | ADSERR_DEVICE_SYMBOLVERSIONINVALID | Symbol-Version ungültig – Kann durch einen<br>Online-Change auftreten. Erzeuge einen neuen<br>Handle.                                                                                          |
| 0x712 | 1810 | 0x98110712 | ADSERR_DEVICE_INVALIDSTATE         | Gerät (Server) ist im ungültigen Zustand.                                                                                                    |
| 0x713 | 1811 | 0x98110713 | ADSERR_DEVICE_TRANSMODENOTSUPP     | AdsTransMode nicht unterstützt.                                                                                                    |
| 0x714 | 1812 | 0x98110714 | ADSERR_DEVICE_NOTIFYHNDINVALID     | Notification Handle ist ungültig.                                                                                                    |
| 0x715 | 1813 | 0x98110715 | ADSERR_DEVICE_CLIENTUNKNOWN        | Notification-Client nicht registriert.                                                                                                    |
| 0x716 | 1814 | 0x98110716 | ADSERR_DEVICE_NOMOREHDLS           | Keine weiteren Handles verfügbar.                                                                                                    |
| 0x717 | 1815 | 0x98110717 | ADSERR_DEVICE_INVALIDWATCHSIZE     | Größe der Notification zu groß.                                                                                                    |
| 0x718 | 1816 | 0x98110718 | ADSERR_DEVICE_NOTINIT              | Gerät nicht initialisiert.                                                                                                    |
| 0x719 | 1817 | 0x98110719 | ADSERR_DEVICE_TIMEOUT              | Gerät hat einen Timeout.                                                                                                    |
| 0x71A | 1818 | 0x9811071A | ADSERR_DEVICE_NOINTERFACE          | Interface Abfrage fehlgeschlagen.                                                                                                    |
| 0x71B | 1819 | 0x9811071B | ADSERR_DEVICE_INVALIDINTERFACE     | Falsches Interface angefordert.                                                                                                    |
| 0x71C | 1820 | 0x9811071C | ADSERR_DEVICE_INVALIDCLSID         | Class-ID ist ungültig.                                                                                                    |
| 0x71D | 1821 | 0x9811071D | ADSERR_DEVICE_INVALIDOBJID         | Object-ID ist ungültig.                                                                                                    |
| 0x71E | 1822 | 0x9811071E | ADSERR_DEVICE_PENDING              | Anforderung steht aus.                                                                                                    |
| 0x71F | 1823 | 0x9811071F | ADSERR_DEVICE_ABORTED              | Anforderung wird abgebrochen.                                                                                                    |
| 0x720 | 1824 | 0x98110720 | ADSERR_DEVICE_WARNING              | Signal-Warnung.                                                                                                    |
| 0x721 | 1825 | 0x98110721 | ADSERR_DEVICE_INVALIDARRAYIDX      | Ungültiger Array-Index.                                                                                                    |
| 0x722 | 1826 | 0x98110722 | ADSERR_DEVICE_SYMBOLNOTACTIVE      | Symbol nicht aktiv.                                                                                                    |
| 0x723 | 1827 | 0x98110723 | ADSERR_DEVICE_ACCESSDENIED         | Zugriff verweigert.<br>Mehrere Ursachen sind möglich. Beispielsweise,<br>dass eine Unidirectionale ADS Route in die<br>umgekehrte Richtung verwendet wird.                                     |
| 0x724 | 1828 | 0x98110724 | ADSERR_DEVICE_LICENSENOTFOUND      | Fehlende Lizenz.                                                                                                    |
| 0x725 | 1829 | 0x98110725 | ADSERR_DEVICE_LICENSEEXPIRED       | Lizenz abgelaufen.                                                                                                    |
| 0x726 | 1830 | 0x98110726 | ADSERR_DEVICE_LICENSEEXCEEDED      | Lizenz überschritten.                                                                                                    |
| 0x727 | 1831 | 0x98110727 | ADSERR_DEVICE_LICENSEINVALID       | Lizenz ungültig.                                                                                                    |
| 0x728 | 1832 | 0x98110728 | ADSERR_DEVICE_LICENSESYSTEMID      | Lizenzproblem: System-ID ist ungültig.                                                                                                    |
| 0x729 | 1833 | 0x98110729 | ADSERR_DEVICE_LICENSENOTIMELIMIT   | Lizenz nicht zeitlich begrenzt.                                                                                                    |
| 0x72A | 1834 | 0x9811072A | ADSERR_DEVICE_LICENSEFUTUREISSUE   | Lizenzproblem: Zeitpunkt in der Zukunft.                                                                                                    |
| 0x72B | 1835 | 0x9811072B | ADSERR_DEVICE_LICENSETIMETOLONG    | Lizenz-Zeitraum zu lang.                                                                                                    |
| 0x72C | 1836 | 0x9811072C | ADSERR_DEVICE_EXCEPTION            | Exception beim Systemstart.                                                                                                    |
| 0x72D | 1837 | 0x9811072D | ADSERR_DEVICE_LICENSEDUPLICATED    | Lizenz-Datei zweimal gelesen.                                                                                                    |
| 0x72E | 1838 | 0x9811072E | ADSERR_DEVICE_SIGNATUREINVALID     | Ungültige Signatur.                                                                                                    |
| 0x72F | 1839 | 0x9811072F | ADSERR_DEVICE CERTIFICATEINVALID   | Zertifikat ungültig.                                                                                                    |
| 0x730 | 1840 | 0x98110730 | ADSERR_DEVICE_LICENSEOEMNOTFOUND   | Public Key vom OEM nicht bekannt.                                                                                                    |
| 0x731 | 1841 | 0x98110731 | ADSERR_DEVICE_LICENSERESTRICTED    | Lizenz nicht gültig für diese System.ID.                                                                                                    |

| Hex   | Dec  | HRESULT    | Name                            | Beschreibung                                                                                                    |
|-------|------|------------|---------------------------------|----------------------------------------------------------------------------------------------------|
| 0x732 | 1842 | 0x98110732 | ADSERR_DEVICE_LICENSEDEMODENIED | Demo-Lizenz untersagt.                                                                                                    |
| 0x733 | 1843 | 0x98110733 | ADSERR_DEVICE_INVALIDFNCID      | Funktions-ID ungültig.                                                                                                    |
| 0x734 | 1844 | 0x98110734 | ADSERR_DEVICE_OUTOFRANGE        | Außerhalb des gültigen Bereiches.                                                                                                    |
| 0x735 | 1845 | 0x98110735 | ADSERR_DEVICE_INVALIDALIGNMENT  | Ungültiges Alignment.                                                                                                    |
| 0x736 | 1846 | 0x98110736 | ADSERR_DEVICE_LICENSEPLATFORM   | Ungültiger Plattform Level.                                                                                                    |
| 0x737 | 1847 | 0x98110737 | ADSERR_DEVICE_FORWARD_PL        | Kontext – Weiterleitung zum Passiv-Level.                                                                                                    |
| 0x738 | 1848 | 0x98110738 | ADSERR_DEVICE_FORWARD_DL        | Kontext – Weiterleitung zum Dispatch-Level.                                                                                                    |
| 0x739 | 1849 | 0x98110739 | ADSERR_DEVICE_FORWARD_RT        | Kontext – Weiterleitung zur Echtzeit.                                                                                                    |
| 0x740 | 1856 | 0x98110740 | ADSERR_CLIENT_ERROR             | Clientfehler.                                                                                                    |
| 0x741 | 1857 | 0x98110741 | ADSERR_CLIENT_INVALIDPARM       | Dienst enthält einen ungültigen Parameter.                                                                                                    |
| 0x742 | 1858 | 0x98110742 | ADSERR_CLIENT_LISTEMPTY         | Polling-Liste ist leer.                                                                                                    |
| 0x743 | 1859 | 0x98110743 | ADSERR_CLIENT_VARUSED           | Var-Verbindung bereits im Einsatz.                                                                                                    |
| 0x744 | 1860 | 0x98110744 | ADSERR_CLIENT_DUPLINVOKEID      | Die aufgerufene ID ist bereits in Benutzung.                                                                                                    |
| 0x745 | 1861 | 0x98110745 | ADSERR_CLIENT_SYNCTIMEOUT       | Timeout ist aufgetreten – Die Gegenstelle<br>antwortet nicht im vorgegebenen ADS Timeout. Die<br>Routeneinstellung der Gegenstelle kann falsch<br>konfiguriert sein. |
| 0x746 | 1862 | 0x98110746 | ADSERR_CLIENT_W32ERROR          | Fehler im Win32 Subsystem.                                                                                                    |
| 0x747 | 1863 | 0x98110747 | ADSERR_CLIENT_TIMEOUTINVALID    | Ungültiger Client Timeout-Wert.                                                                                                    |
| 0x748 | 1864 | 0x98110748 | ADSERR_CLIENT_PORTNOTOPEN       | Port nicht geöffnet.                                                                                                    |
| 0x749 | 1865 | 0x98110749 | ADSERR_CLIENT_NOAMSADDR         | Keine AMS Adresse.                                                                                                    |
| 0x750 | 1872 | 0x98110750 | ADSERR_CLIENT_SYNCINTERNAL      | Interner Fehler in Ads-Sync.                                                                                                    |
| 0x751 | 1873 | 0x98110751 | ADSERR_CLIENT_ADDHASH           | Überlauf der Hash-Tabelle.                                                                                                    |
| 0x752 | 1874 | 0x98110752 | ADSERR_CLIENT_REMOVEHASH        | Schlüssel in der Tabelle nicht gefunden.                                                                                                    |
| 0x753 | 1875 | 0x98110753 | ADSERR_CLIENT_NOMORESYM         | Keine Symbole im Cache.                                                                                                    |
| 0x754 | 1876 | 0x98110754 | ADSERR_CLIENT_SYNCRESINVALID    | Ungültige Antwort erhalten.                                                                                                    |
| 0x755 | 1877 | 0x98110755 | ADSERR_CLIENT_SYNCPORTLOCKED    | Sync Port ist verriegelt.                                                                                                    |
| 0x756 | 1878 | 0x98110756 | ADSERR_CLIENT_REQUESTCANCELLED  | Die Anfrage wurde abgebrochen.                                                                                                    |

#### **RTime Fehlercodes**

| Hex    | Dec  | HRESULT    | Name                      | Beschreibung                                                                                                    |
|--------|------|------------|---------------------------|----------------------------------------------------------------------------------------------------|
| 0x1000 | 4096 | 0x98111000 | RTERR_INTERNAL            | Interner Fehler im Echtzeit-System.                                                                                     |
| 0x1001 | 4097 | 0x98111001 | RTERR_BADTIMERPERIODS     | Timer-Wert nicht gültig.                                                                                                |
| 0x1002 | 4098 | 0x98111002 | RTERR_INVALIDTASKPTR      | Task-Pointer hat den ungültigen Wert 0 (null).                                                                          |
| 0x1003 | 4099 | 0x98111003 | RTERR_INVALIDSTACKPTR     | Stack-Pointer hat den ungültigen Wert 0 (null).                                                                         |
| 0x1004 | 4100 | 0x98111004 | RTERR_PRIOEXISTS          | Die Request Task Priority ist bereits vergeben.                                                                         |
| 0x1005 | 4101 | 0x98111005 | RTERR_NOMORETCB           | Kein freier TCB (Task Control Block) verfügbar. Maximale Anzahl von TCBs beträgt 64.                                    |
| 0x1006 | 4102 | 0x98111006 | RTERR_NOMORESEMAS         | Keine freien Semaphoren zur Verfügung. Maximale<br>Anzahl der Semaphoren beträgt 64.                                    |
| 0x1007 | 4103 | 0x98111007 | RTERR_NOMOREQUEUES        | Kein freier Platz in der Warteschlange zur Verfügung.<br>Maximale Anzahl der Plätze in der Warteschlange beträgt<br>64. |
| 0x100D | 4109 | 0x9811100D | RTERR_EXTIRQALREADYDEF    | Ein externer Synchronisations-Interrupt wird bereits angewandt.                                                         |
| 0x100E | 4110 | 0x9811100E | RTERR_EXTIRQNOTDEF        | Kein externer Sync-Interrupt angewandt.                                                                                 |
| 0x100F | 4111 | 0x9811100F | RTERR_EXTIRQINSTALLFAILED | Anwendung des externen Synchronisierungs-Interrupts ist fehlgeschlagen.                                                 |
| 0x1010 | 4112 | 0x98111010 | RTERR_IRQLNOTLESSOREQUAL  | Aufruf einer Service-Funktion im falschen Kontext                                                                       |
| 0x1017 | 4119 | 0x98111017 | RTERR_VMXNOTSUPPORTED     | Intel VT-x Erweiterung wird nicht unterstützt.                                                                          |
| 0x1018 | 4120 | 0x98111018 | RTERR_VMXDISABLED         | Intel VT-x Erweiterung ist nicht aktiviert im BIOS.                                                                     |
| 0x1019 | 4121 | 0x98111019 | RTERR_VMXCONTROLSMISSING  | Fehlende Funktion in Intel VT-x Erweiterung.                                                                            |
| 0x101A | 4122 | 0x9811101A | RTERR_VMXENABLEFAILS      | Aktivieren von Intel VT-x schlägt fehl.                                                                                 |

### Spezifische positive HRESULT Return Codes:

| HRESULT     | Name               | Beschreibung                                                                                                    |
|-------------|--------------------|----------------------------------------------------------------------------------------------------|
| 0x0000_0000 | S_OK               | Kein Fehler.                                                                                                    |
| 0x0000_0001 | S_FALSE            | Kein Fehler.<br>Bsp.: erfolgreiche Abarbeitung, bei der jedoch ein negatives<br>oder unvollständiges Ergebnis erzielt wurde. |
| 0x0000_0203 | S_PENDING          | Kein Fehler.<br>Bsp.: erfolgreiche Abarbeitung, bei der jedoch noch kein<br>Ergebnis vorliegt.                               |
| 0x0000_0256 | S_WATCHDOG_TIMEOUT | Kein Fehler.<br>Bsp.: erfolgreiche Abarbeitung, bei der jedoch eine<br>Zeitüberschreitung eintrat.                           |

#### **TCP Winsock-Fehlercodes**

| Hex    | Dec                                            | Name            | Beschreibung                                                                                                    |  |  |
|--------|------------------------------------------------|-----------------|----------------------------------------------------------------------------------------------------|--|--|
| 0x274C | 10060                                          | WSAETIMEDOUT    | Verbindungs Timeout aufgetreten - Fehler beim Herstellen der Verbindung,<br>da die Gegenstelle nach einer bestimmten Zeitspanne nicht<br>ordnungsgemäß reagiert hat, oder die hergestellte Verbindung konnte nicht<br>aufrecht erhalten werden, da der verbundene Host nicht reagiert hat.                                                             |  |  |
| 0x274D | 10061                                          | WSAECONNREFUSED | Verbindung abgelehnt - Es konnte keine Verbindung hergestellt werden, da<br>der Zielcomputer dies explizit abgelehnt hat. Dieser Fehler resultiert<br>normalerweise aus dem Versuch, eine Verbindung mit einem Dienst<br>herzustellen, der auf dem fremden Host inaktiv ist—das heißt, einem<br>Dienst, für den keine Serveranwendung ausgeführt wird. |  |  |
| 0x2751 | 10065                                          | WSAEHOSTUNREACH | Keine Route zum Host - Ein Socketvorgang bezog sich auf einen nicht verfügbaren Host.                                                                                                    |  |  |
|        | Weitere Winsock-Fehlercodes: Win32-Fehlercodes |                 |                                                                                                    |  |  |

### 5.1.2 HMI\_ADS\_CONSTANTS Enumeration

Return codes of the TcHmiAds extension.

Namespace: TcHmiAds Assembly: TcHmiAds (in TcHmiAds.dll) Version: 1.0.0.0 (1.0.0.0)

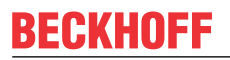

Members

| Hex      | Dec     | Member name                           | Value   | Description                                                                  |
|----------|---------|---------------------------------------|---------|------------------------------------------------------------------------------|
| 0x0      | 0       | HMI_ADS_SUCCE                         | 0       | No error, everything<br>fine                                                 |
| 0x100000 | 1048576 | HMI_ADS_E_OFF<br>SET                  | 1048576 | Offset of TcHmiAds specific error codes                                      |
| 0x100010 | 1048592 | HMI_ADS_E_TCDI<br>R                   | 1048592 | TwinCAT directory not found on local system                                  |
| 0x100011 | 1048593 | HMI_ADS_E_TCV<br>ERSION               | 1048593 | TwinCAT version invalid                                                      |
| 0x100012 | 1048594 | HMI_ADS_E_CON<br>FIGDIR               | 1048594 | TwinCAT configuration directory not found                                    |
| 0x100013 | 1048595 | HMI_ADS_E_STA<br>TE                   | 1048595 | TwinCAT Router is in invalid state no port could be opened                   |
| 0x100020 | 1048608 | HMI_ADS_E_PAR<br>SE_BASETYPES         | 1048608 | Error while parsing<br>ADS base types                                        |
| 0x100021 | 1048609 | HMI_ADS_E_PAR<br>SE_DATA              | 1048609 | Error while parsing<br>ADS data                                              |
| 0x100022 | 1048610 | HMI_ADS_E_NOT<br>_IMPLEMENTED         | 1048610 | Function not<br>implemented (trying to<br>write a reference<br>value)        |
| 0x100030 | 1048624 | HMI_ADS_E_INVA<br>LID_DATA            | 1048624 | Invalid data written to<br>server or an ADS<br>datatype can not be<br>parsed |
| 0x100031 | 1048625 | HMI_ADS_E_UPL<br>OAD_DATA             | 1048625 | No upload data<br>provided by configured<br>ADS runtime                      |
| 0x100032 | 1048626 | HMI_ADS_E_UNE<br>XPECTED              | 1048626 | Should not happen<br>contact support                                         |
| 0x100033 | 1048627 | HMI_ADS_E_INVA<br>LID_RUNTIME         | 1048627 | Runtime name is<br>empty or invalid                                          |
| 0x100034 | 1048628 | HMI_ADS_E_INVA<br>LID_PARAMETER       | 1048628 | A parameter of the<br>requested function is<br>invalid                       |
| 0x100035 | 1048629 | HMI_ADS_E_NO_<br>OFFLINE_DATA         | 1048629 | No offline data<br>available                                                 |
| 0x100036 | 1048630 | HMI_ADS_E_INVA<br>LID_SYMBOL          | 1048630 | The requested symbol is not available                                        |
| 0x100037 | 1048631 | HMI_ADS_E_MISS<br>ING_PARAMETER       | 1048631 | A parameter is missing<br>in the requested<br>function                       |
| 0x100038 | 1048632 | HMI_ADS_E_ADD<br>_ROUTE               | 1048632 | An ADS route could not be added                                              |
| 0x100039 | 1048633 | HMI_ADS_E_EMP<br>TY                   | 1048633 | No ADS symbols<br>found                                                      |
| 0x10003A | 1048634 | HMI_ADS_E_DISA<br>BLED                | 1048634 | The requested runtime<br>is disabled in the HMI<br>configuration             |
| 0x10003B | 1048635 | HMI_ADS_E_LICE<br>NSE                 | 1048635 | A license error<br>occurred                                                  |
| 0x10003C | 1048636 | HMI_ADS_E_INVA<br>LID_SYMBOL_TY<br>PE | 1048636 | A type from ADS could not be interpreted                                     |

| Hex      | Dec     | Member name                             | Value   | Description                                        |
|----------|---------|-----------------------------------------|---------|----------------------------------------------------|
| 0x10003D | 1048637 | HMI_ADS_E_INVA<br>LID_SYMBOL_HA<br>NDLE | 1048637 | A handle to an ADS<br>symbol has become<br>invalid |
| 0x10003E | 1048638 | HMI_ADS_E_ABO<br>RTED                   | 1048638 | A TCP/IP error<br>occurred                         |

#### Reference

TcHmiAds Namespace

### 5.1.3 ErrorValue Enumeration

Namespace: TcHmiSrv Assembly: TcHmiSrvExtNet (in TcHmiSrvExtNet.dll) Version: 1.0.0.0 (1.0.0.0)

#### Syntax

#### C#

public enum ErrorValue

#### Members

| Member name                          | Value | Description |
|--------------------------------------|-------|-------------|
| HMI_SUCCESS                          | 0     |             |
| HMI_FINISHED                         | 1     |             |
| HMI_DISCONNECTED                     | 2     |             |
| HMI_SHUTDOWN                         | 3     |             |
| HMI_RESTART                          | 4     |             |
| HMI_SKIP                             | 5     |             |
| HMI_FIRST_INIT                       | 6     |             |
| HMI_UPGRADE                          | 7     |             |
| HMI_UNCHANGED                        | 8     |             |
| HMI_IGNORE                           | 9     |             |
| HMI_E_SERVER                         | 256   |             |
| HMI_E_FAIL                           | 257   |             |
| HMI_E_UNEXPECTED                     | 258   |             |
| HMI_E_SCRIPT                         | 259   |             |
| HMI_E_REQUIRED_EXTENSI<br>ON_MISSING | 260   |             |
| HMI_E_INIT                           | 261   |             |
| HMI_E_NO_LANGUAGE_FILE               | 262   |             |
| HMI_E_SYNTAX                         | 263   |             |
| HMI_E_FILE_NOT_FOUND                 | 264   |             |
| HMI_E_FILESYSTEM                     | 265   |             |
| HMI_E_REQUEST_TOO_LAR<br>GE          | 266   |             |
| HMI_E_DATABASE                       | 267   |             |
| HMI_E_INVALID_POINTER                | 268   |             |
| HMI_E_INVALID_PARAMETE<br>R          | 269   |             |
| HMI_E_INVALID_TYPE                   | 270   |             |
| HMI_E_NOT_REGISTERED                 | 271   |             |
| HMI_E_NOT_IMPLEMENTED                | 272   |             |
| HMI_E_ID_IN_USE                      | 273   |             |
| HMI_E_SYMBOL_IN_USE                  | 274   |             |
| HMI_E_INTERRUPTED                    | 275   |             |
| HMI_E_FILE_LOCK                      | 276   |             |
| HMI_E_FILE_IN_USE                    | 277   |             |
| HMI_E_FILE_WRITE                     | 278   |             |
| HMI_E_INVALID_PATH                   | 279   |             |
| HMI_E_HANDLE                         | 280   |             |
| HMI_E_ENCODE                         | 281   |             |
| HMI_E_DECODE                         | 282   |             |
| <br>HMI_E_NETWORK                    | 283   |             |
| HMI_E_LANGUAGE                       | 284   |             |
| HMI_E_CACHE                          | 285   |             |
| <br>HMI_E_ENDPOINT_DENIED            | 286   |             |
| <br>HMI_E_ENDPOINT_BUSY              | 287   |             |
| <br>HMI_E_ENDPOINT_INVALID           | 288   |             |
| HMI_E_WEBSERVER_UNEXP<br>ECTED       | 289   |             |
| HMI_E_WEBSOCKET_UNEXP<br>ECTED       | 290   |             |

| Member name                      | Value | Description |
|----------------------------------|-------|-------------|
| HMI E LUA EXEC                   | 291   | -           |
| HMI E ENTRY NOT FOUND            | 292   |             |
| HMI E INVALID SYMBOL             | 293   |             |
| HMI_E_BLACKLISTED                | 294   |             |
| HMI_E_UPLOAD_TIMER_EXP           | 295   |             |
| HMI_E_SERVER_ALREADY_<br>RUNNING | 296   |             |
| HMI_E_INVALID_SUBSYMBO<br>L      | 512   |             |
| HMI_E_SYMBOL_NOT_MAPP<br>ED      | 513   |             |
| HMI_E_SYMBOL_SCHEMA_M<br>ISSING  | 514   |             |
| HMI_E_INVALID_METHOD             | 515   |             |
| HMI_E_API                        | 768   |             |
| HMI_E_INTERFACE_VERSIO<br>N      | 769   |             |
| HMI_E_INTERFACE_POINTE<br>R      | 770   |             |
| HMI_E_CRT_NOT_FOUND              | 771   |             |
| HMI_E_CRT_INIT                   | 772   |             |
| HMI_E_LICENSE                    | 773   |             |
| HMI_E_LICENSE_CHECK              | 774   |             |
| HMI_E_LICENSE_ADS                | 775   |             |
| <br>HMI_E_LICENSE_SERVER         | 776   |             |
| HMI_E_LICENSE_CLIENT             | 777   |             |
| HMI_E_LICENSE_TARGET             | 778   |             |
| HMI_E_LICENSE_EXPIRED            | 779   |             |
| HMI_E_LICENSE_EXTENSIO           | 780   |             |
| HMI_E_LICENSE_HANDSHAK<br>E      | 781   |             |
| HMI_E_LICENSE_VERIFY             | 782   |             |
| HMI_E_LICENSE_EMPTY              | 783   |             |
| HMI_E_STORAGE                    | 1280  |             |
| HMI_E_STORAGE_WRITE              | 1281  |             |
| HMI_E_STORAGE_VERSION            | 1282  |             |
| HMI_E_STORAGE_CREATE             | 1283  |             |
| HMI_E_STORAGE_STORE              | 1284  |             |
| HMI_E_STORAGE_LOAD               | 1285  |             |
| HMI_E_STORAGE_FILE_NOT<br>FOUND  | 1286  |             |
| HMI_E_STORAGE_ADD_PAR<br>AMETER  | 1287  |             |
| HMI_E_STORAGE_SCHEMA             | 1288  |             |
| HMI_E_STORAGE_CONSTRA            | 1289  |             |
| HMI_E_STORAGE_ADD                | 1290  |             |
| HMI_E_STORAGE_EXTENSIO           | 1291  |             |

| Member name                      | Value | Description |
|----------------------------------|-------|-------------|
| HMI_E_STORAGE_PARAMET<br>ER      | 1292  |             |
| HMI_E_STORAGE_TYPE               | 1293  |             |
| HMI_E_CONNECT                    | 1294  |             |
| HMI_E_STORAGE_BACKUP             | 1295  |             |
| HMI_E_SCHEMA                     | 1536  |             |
| HMI_E_TYPE_MISMATCH              | 1537  |             |
| HMI_E_RANGE_MISMATCH             | 1538  |             |
| HMI_E_INVALID_FIELD              | 1539  |             |
| HMI_E_REQUIRED_FIELD             | 1540  |             |
| HMI_E_UNEXPECTED_FIELD           | 1541  |             |
| HMI_E_ENUM_VALUE_MISM<br>ATCH    | 1542  |             |
| HMI_E_ARRAY_RANGE_MIS<br>MATCH   | 1543  |             |
| HMI_E_STRING_LENGTH_MI<br>SMATCH | 1544  |             |
| HMI_E_MULTIPLE_MATCHES           | 1545  |             |
| HMI_E_UNIQUE                     | 1546  |             |
| HMI_E_FORMAT                     | 1547  |             |
| HMI_E_TYPE_MISSING               | 1548  |             |
| HMI_E_EXCLUDED                   | 1549  |             |
| HMI_E_MIGRATION                  | 1550  |             |
| HMI_E_MIGRATION_RULE             | 1551  |             |
| HMI_E_MIGRATION_PATH             | 1552  |             |
| HMI_E_EXTENSION                  | 2048  |             |
| HMI_E_EXTENSION_LOAD             | 2049  |             |
| <br>HMI_E_INVALID_DOMAIN         | 2050  |             |
| <br>HMI_E_DOMAIN_ACTIVE          | 2051  |             |
| <br>HMI_E_LOG_EXTENSION          | 2052  |             |
| HMI_E_AUTH_EXTENSION             | 2053  |             |
| <br>HMI_E_EXTENSION_CONFIG       | 2054  |             |
| HMI_E_EXTENSION_HANDLE<br>R      | 2055  |             |
| HMI_E_UNLOAD_FAILED              | 2056  |             |
| HMI_E_AUTH_WAIT                  | 2057  |             |
| HMI_E_SESSION                    | 4096  |             |
| HMI_E_INVALID_SESSION            | 4097  |             |
| HMI_E_AUTH_USER_NOT_F<br>OUND    | 4098  |             |
| HMI_E_AUTH_FAILED                | 4099  |             |
| HMI_E_AUTH_GROUP_NOT_<br>FOUND   | 4100  |             |
| HMI_E_INSUFFICIENT_ACCE          | 4101  |             |
| HMI_E_CREATE_SESSION             | 4102  |             |
| HMI_E_SESSION_NOT_FOUN<br>D      | 4103  |             |
| HMI_E_CERTIFICATE                | 4104  |             |
| HMI_E_NO_LOGIN_DATA              | 4105  |             |

| Member name                     | Value | Description |
|---------------------------------|-------|-------------|
| <br>HMI_E_ALREADY_LOGGED_I<br>N | 4106  | -           |
| HMI_E_SESSION_TIMEOUT           | 4107  |             |
| HMI_E_TOO_MANY_CONNEC<br>TIONS  | 4108  |             |
| HMI_E_CHECKSUM                  | 4608  |             |
| HMI_E_INVALID_CHECKSUM          | 4609  |             |
| HMI_E_CHECKSUM_UNEXPE<br>CTED   | 4610  |             |
| HMI_E_CHECKSUM_MATCH            | 4611  |             |
| HMI_E_SIGNATURE                 | 4612  |             |
| HMI_E_SIGNATURE_MISSIN<br>G     | 4613  |             |
| HMI_E_SIGNATURE_MISMAT<br>CH    | 4614  |             |
| HMI_E_KEY_MISSING               | 4615  |             |
| HMI_E_RESTART_REQUIRED          | 4616  |             |
| HMI_E_INITIALIZE_PASSWO<br>RD   | 4617  |             |

#### See Also

#### Reference

TcHmiSrv Namespace

## 5.2 Troubleshooting

Die Produktversionsnummer können Sie über das Systray Icon uslesen. Zusätzlich brauchen wir weitere Informationen:

- Betriebssystem
- Event Log
- Speicherabbilder (falls vorhanden)

### 5.2.1 Config-Seite

Über die Konfigurationsseite des TwinCAT HMI Servers können Sie auf das Event Log des Servers zugreifen, das wichtige Informationen liefern kann.

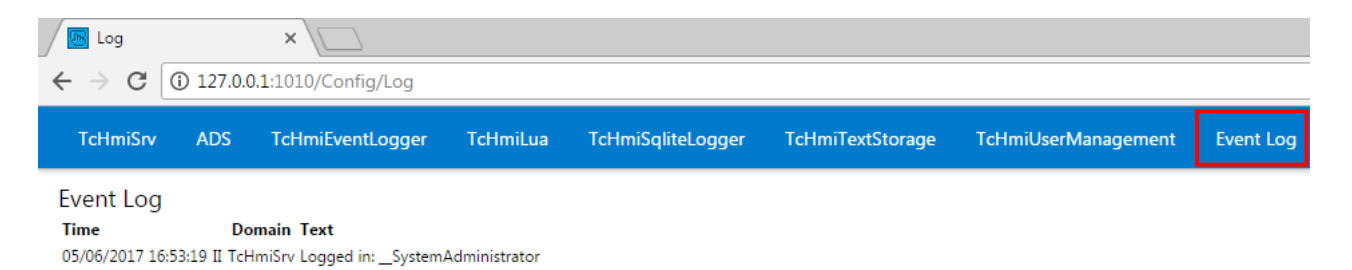

Zusätzlich bietet die Seite weitere Diagnose Infos. Unter der Kategorie **TcHmiSrv** befinden sich die unterstützten .NET Versionen und der Status der Lizenzen.

### Anhang

## **BECKHOFF**

| Log                                                                                                    | × 🕞 Tcł                                          | łmiSrv              | ×               |        |                                                                                                    | Bister Nutzer                                                         |        | 23 |
|----------------------------------------------------------------------------------------------------|--------------------------------------------------|---------------------|-----------------|--------|----------------------------------------------------------------------------------------------------|-----------------------------------------------------------------------|--------|----|
| ← → C ① 127.0.0                                                                                                    | 0.1:3000/Config                                  | /TcHmiSrv           |                 |        |                                                                                                    | © ☆                                                                   | 0 0    |    |
| TcHmiSrv ADS                                                                                                    | TcHmiLua                                         | TcHmiSqliteLo       | ogger T         | cHmiTe | extStorage                                                                                            |                                                                       |        | •  |
| Allgemein Erweiter                                                                                                    | Sicherheit                                       | Webserver           |                 |        |                                                                                                    |                                                                       |        |    |
| TcHmiSrv<br>Produktversion: 1.8.593.0, V<br>Automatische Abmeldung<br>Konfigurationen<br>Standard-Dokument<br>Standard Locale<br>Standard-Nutzergruppe<br>Definitionen<br>Erweiterungen | ersion: 1.2.107.200<br>P30D<br>de<br>SystemUser: | ), Konfigurationsve | rsion: 1.0.0.24 |        | Diagnostics<br>Akzeptierte Socke<br>Aktive Sitzungen<br>Aktive Sockets<br>Architektur<br>DOTNETVERSIO | ets 169<br>4<br>9<br>Windows x86                                      |        | 1  |
| Dateien<br>Log Level                                                                                                    | Info                                             | •                   |                 |        | Clients                                                                                               | 100                                                                   |        |    |
| Projektversion                                                                                                    | TcHmiProject1                                    | 40                  |                 |        | Server<br>Status                                                                                      | true<br>1                                                             | •      |    |
| Authentifizierung erforder                                                                                                    | ich Keine                                        | -                   |                 |        | Ziele                                                                                                 | 100                                                                   | •      |    |
| Symbole<br>Timeout bei Veröffentlichu<br>Nutzergruppen<br>Gruppenmitglieder                                                                                                    | ng PT5S                                          |                     |                 |        | Benutze Clients<br>Benutze Server<br>Benutze Ziele                                                    | 3<br>D<br>1                                                           |        |    |
| Virtuelle Verzeichnisse<br>DEFAULTCONFIGURABLE<br>Accept                                                                                                    |                                                  |                     |                 |        | Speicherverbrauc<br>Server-Zeit<br>Empfangene Byte                                                    | <ul> <li>55.00</li> <li>2017-06-05T15:2</li> <li>845303.00</li> </ul> | 26:32Z |    |
|                                                                                                    |                                                  |                     |                 |        | Gesendete bytes<br>Betriebszeit                                                                       | 846166.00<br>PT4H44M48S                                               |        |    |

Unter der Kategorie ADS können Sie den Status des konfigurierten TwinCAT Systems auslesen.

| ADS                                                                                         |                                  | ×                    |         | -                     |                                                                      | Enster Nutzer                              |   | <u> </u> |
|---------------------------------------------------------------------------------------------|----------------------------------|----------------------|---------|-----------------------|----------------------------------------------------------------------|--------------------------------------------|---|----------|
| $\epsilon \rightarrow c$                                                                    | 127.0.0                          | 0.1:3000/Config,     | /ADS?Co | onfiguration          | =default                                                             | ☆                                          | 0 | :        |
| TcHmiSrv                                                                                    | ADS                              | TcHmiLua             | TcHmi   | SqliteLogge           | r TcHmiT                                                             | extStorage                                 |   | ▼        |
| ADS<br>Version: 1.2.107.2<br>MAXSESSIONS<br>RUNTIMES<br>DEFAULTCONFIGURA<br>TIMEOUT<br>Acce | 200, Konfigi<br>8<br>BLE<br>PT1S | urationsversion: 1.0 | 0.0.6   | Diagnosti<br>runtimes | cs<br>+ PLC1<br>+ TcSysServi<br>adsState<br>adsVersion<br>deviceName | ce<br>Config<br>3.1.4022<br>TwinCAT System |   |          |

### 5.2.2 Crash Dumps

Falls der Server abstürzt, wird versucht ein Abbild des Prozesses (TcHmiSrv.exe) zu schreiben. Dies finden Sie dann im Arbeitsverzeichnis des Servers unter *Windows:* \*ProgramData\Beckhoff\TF2000 TwinCAT 3 HMI Server.* 

Nach einem erneuten Start des Servers wird das Abbild gepackt (Endung .tar.gz). Schicken Sie dies Abbild bitte dem Support inklusive der Produktversionsnummer, der Konfiguration (logger.db und storage.db) und der Schritte die Sie als letzte ausgeführt haben (wenn möglich), damit wir das Fehlverhalten nachstellen können.

### 5.3 Support und Service

Beckhoff und seine weltweiten Partnerfirmen bieten einen umfassenden Support und Service, der eine schnelle und kompetente Unterstützung bei allen Fragen zu Beckhoff Produkten und Systemlösungen zur Verfügung stellt.

#### Downloadfinder

Unser <u>Downloadfinder</u> beinhaltet alle Dateien, die wir Ihnen zum Herunterladen anbieten. Sie finden dort Applikationsberichte, technische Dokumentationen, technische Zeichnungen, Konfigurationsdateien und vieles mehr.

Die Downloads sind in verschiedenen Formaten erhältlich.

#### Beckhoff Niederlassungen und Vertretungen

Wenden Sie sich bitte an Ihre Beckhoff Niederlassung oder Ihre Vertretung für den <u>lokalen Support und</u> <u>Service</u> zu Beckhoff Produkten!

Die Adressen der weltweiten Beckhoff Niederlassungen und Vertretungen entnehmen Sie bitte unserer Internetseite: <u>www.beckhoff.com</u>

Dort finden Sie auch weitere Dokumentationen zu Beckhoff Komponenten.

### **Beckhoff Support**

Der Support bietet Ihnen einen umfangreichen technischen Support, der Sie nicht nur bei dem Einsatz einzelner Beckhoff Produkte, sondern auch bei weiteren umfassenden Dienstleistungen unterstützt:

- Support
- Planung, Programmierung und Inbetriebnahme komplexer Automatisierungssysteme
- umfangreiches Schulungsprogramm für Beckhoff Systemkomponenten

Hotline:+49 5246 963-157E-Mail:support@beckhoff.com

#### **Beckhoff Service**

Das Beckhoff Service-Center unterstützt Sie rund um den After-Sales-Service:

- Vor-Ort-Service
- · Reparaturservice
- · Ersatzteilservice
- · Hotline-Service

| Hotline: | +49 5246 963-460     |
|----------|----------------------|
| E-Mail:  | service@beckhoff.com |

#### Beckhoff Unternehmenszentrale

Beckhoff Automation GmbH & Co. KG

Hülshorstweg 20 33415 Verl Deutschland

| Telefon:  | +49 5246 963-0    |
|-----------|-------------------|
| E-Mail:   | info@beckhoff.com |
| Internet: | www.beckhoff.com  |

Mehr Informationen: www.beckhoff.com/tf2000

Beckhoff Automation GmbH & Co. KG Hülshorstweg 20 33415 Verl Deutschland Telefon: +49 5246 9630 info@beckhoff.com www.beckhoff.com

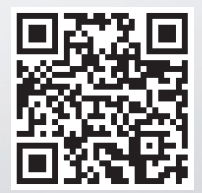